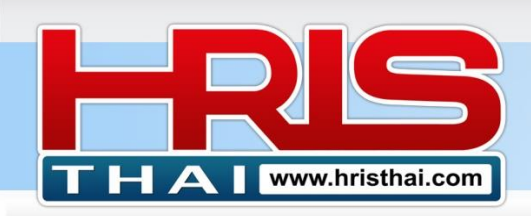

# คู่มือการใช้งาน ระบบบริหารผลงานและประเมินผลงาน Performance Management System

ระบบบริหารผลงาน(หรือระบบประเมินผลงานที่หลายองค์กรเรียกกัน) คือระบบบริหาร ความสำเร็จขององค์กร โดยขั้นตอนสำคัญคือต้องมีการกำหนดเป้าหมายตัวชี้วัดในการทำงาน การ ดำเนินการเพื่อบรรลุเป้าหมาย และมีการประเมินผลจากตัวชี้วัดอันนั้น เพื่อนำผลการประเมินไปบริหาร จัดการอื่นๆเช่นการพัฒนาการทำงานพัฒนาบุคลากร หรือนำไปเป็นเกณฑ์จ่ายผลตอบแทนต่างๆของ บริษัท

สิ่งสำคัญในการทำระบบนี้คือ ทำแล้วต้องช่วยให้ผลงานขององค์กรดีขึ้น ด้วยหัวใจสำคัญคือ ต้องทำให้เป้าหมายและตัวชี้วัดในระดับต่างๆสอดคล้องเป็นไปในทิศทางเดียวกันทั้งองค์กร และต้องทำ ให้เหมาะสมกับธุรกิจ และเหมาะสมกับความพร้อมในด้านต่างๆของบริษัท เช่นความคุ้มค่าในการเก็บ ข้อมูลเพื่อทำการประเมินผล เพราะถ้าหากบริษัทใช้เครื่องมือนี้อย่างไม่เหมาะสมแล้วก็ จะเกิดเป็นภาระ ในการทำระบบประเมินที่เกินความจำเป็น และอาจเกิดผลเสียโดยรวมต่อองค์กร

# ขั้นดอนการใช้โปรแกรมระบบ Performance Management System

หลังจากที่องค์กรมี user และ login เข้าใช้งานระบบแล้ว สามารถดำเนินการการใช้โปรแกรมได้ดังนี้

#### ภาพรวมเมนู

| PMS System 🔻                                   |
|------------------------------------------------|
| ↓₹ PA Grading                                  |
| ↓9 PA Record Set                               |
| <b>₽</b> Define Assessor                       |
| Branch_Project Staff Rotation                  |
| <b>%</b> Indicator Ratio (by Policy)           |
| 🖟 Company Analysis (TH)                        |
| 🗠 Company Objective                            |
| 🖻 Company KPIs Assignment                      |
| Position KPIs Assignment (Main Unit)           |
| Position KPIs Assignment (Sub Unit or Project) |
| <b>Q</b> KPIs Search & Owner                   |
| 😑 Performance Record                           |
| 🗹 Performance Appraisal                        |
| I Employee Score Analysis                      |
| PA Employee Summary                            |
| 📧 Employee PA History                          |
| Performance Pay Simulation                     |
|                                                |

เมนูที่ 1 PA Grading สำหรับกำหนดเกรดผลงาน เมนูที่ 2 PA Record Set สำหรับกำหนด รอบการประเมินใหม่ เมนูที่ 3 Define Assessor สำหรับกำหนดผู้ประเมินและหน่วยงานที่ จะประเมิน

เมนูที่ 4 Branch Project Staff Rotation สำหรับโยกย้ายพนักงาน สาขาหรือโครงการ

เมนูที่ 5 Indicator Ratio ใช้กำหนดสัดส่วนหัวข้อประเมิน เมนูที่ 6 Company Objective สำหรับกำหนดวัตถุประสงค์ของ บริษัทและตัวชี้วัดเบื้องตัน

เมนูที่ 7 Company KPIs Assignment สำหรับกำหนด KPIs ของ หน่วยงานต่างๆ และมอบหมาย KPIs สู่หน่วยงานใต้บังคับบัญชา เมนูที่ 8 Position KPIs Assignment สำหรับมอบหมาย KPIs ให้ ดำแหน่งต่างๆในหน่วยงาน (มี 2 เมนูย่อย)

เมนูที่ 9 Performance Record สำหรับบันทึกผลงานรายไตรมาส เมนูที่ 10 Performance Appraisal สำหรับทำการประเมินระดับ บริษัท และระดับหน่วยงาน (สำหรับ Admin ระบบ)

เมนูที่ 11 Employee Score Analysis สำหรับดูสรุปผลประประเมิน แสดงคะแนนแยกตามบุคคล กลุ่มหัวข้อ KPIs ต่างๆที่กำหนด

Business Development Training & Consulting Co., Ltd.

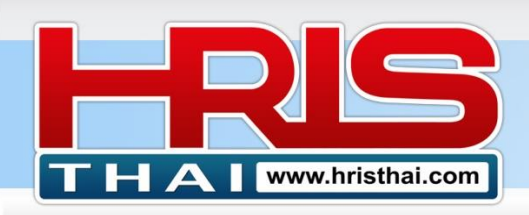

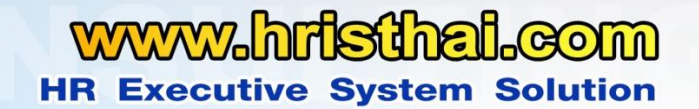

เมนูที่ 12 PA Employee Summary สำหรับดูรายการสรุป การประเมินผลงานของหน่วยงานและทำการ ประเมินผลงานดำแหน่งต่างๆ

เมนูที่ 13 Employee PA History สรุปประวัติการประเมินผลงานในแต่ละรอบประเมิน

เมนูที่ 14 Performance Pay Simulation สำหรับทำจำลองการจ่ายผลตอบแทนจากผลการประเมิน (จะแสดงผล การจำลองได้ เมื่อใช้ร่วมกับระบบออกแบบโครงสร้างเงินเดือนเท่านั้น)

#### ขั้นตอนที่ 1 PA Grade Defining สำหรับกำหนดเกรดผลงาน

- 1) กำหนดชื่อเกรด
- 2) กำหนดช่วงคะแนน ต่ำสุด สูงสุด ในเกรดที่กำหนด
- 3) ระบุคำอธิบายเกรด
- 4) กดบันทึก
- 5) Click ในตาราง ให้ข้อมูลแสดงในกล่องข้อความด้านบนเพื่อทำการแก้ไขรายการ กดบันทึก

| Company Mame . BDTC | Company | Name | : | BDTC |
|---------------------|---------|------|---|------|
|---------------------|---------|------|---|------|

| Adc  | l Edit KPI | Grade  | 1        |                                             |
|------|------------|--------|----------|---------------------------------------------|
| Gra  | de :       |        | Score N  | lin/Max :                                   |
| Des  | cription : |        |          |                                             |
|      | Save D     | Cancel | Delete   | 3                                           |
| Perf | orman      | 4      | isal Gra | ade                                         |
| ID   | Grade      | Min    | Max      | Description                                 |
| 39   | A++        | 450    | 500      | ผลงานสูงกว่าเป้าหมายมาก อยู่ในระดับดีเยี่ยม |
| 37   | A+         | 400    | 499      | ผลงานสูงกว่าเป้าหมาย อยู่ในระดับดี          |
| 36   | А          | 300    | 399      | ผลงานบรรลุเป้าหมาย                          |
| 35   | В          | 200    | 299      | ผลงานดีกว่าผลงานเดิม แต่ยังไม่บรรลุเป้าหมาย |
| 34   | С          | 100    | 199      | ผลงานด่ำกว่าเป้าหมายมาก ไม่พัฒนาจากเดิม     |
| 33   | D          | 0      | 99       | ผลงานแย่มาก น้อยกว่าผลงานรอบที่ผ่านมา       |

# ขั้นตอนที่ 2 PA Record Set สำหรับ กำหนดรอบการประเมินใหม่

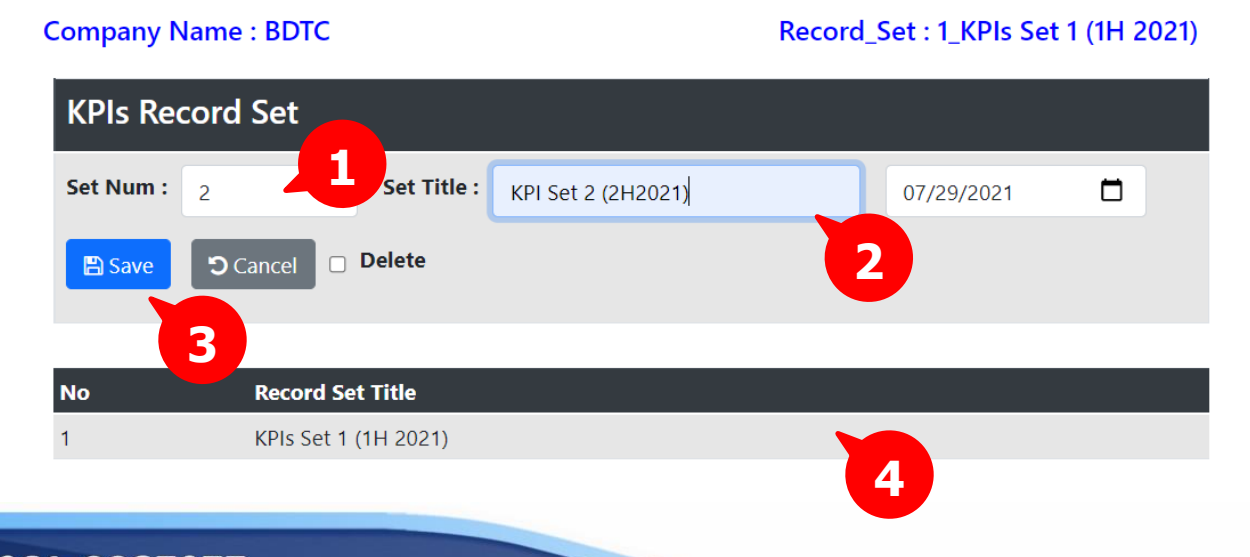

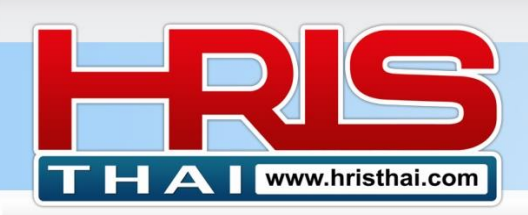

- 1) กำหนดตัวเลข รอบการประเมิน
- 2) กำหนดรายละเอียด รอบการประเมิน และกรอบเวลาสิ้นสุดการนับผลงาน
- 3) กดบันทึก
- 4) Click รายการในตาราง ให้ข้อมูลแสดงในกล่องข้อความด้านบนเพื่อทำการแก้ไขรายการ

#### ขั้นตอนที่ 3 Define Assessor สำหรับกำหนดผู้ประเมินและหน่วยงานที่จะประเมิน

ในระบบประเมินผลงาน หลังจากที่เราออกแบบ KPIs ในระบบแล้ว จะต้องมีขั้นตอนการ ประเมินผลงาน ซึ่งต้องมีการกำหนดผู้ประเมิน และหน่วยงานที่ได้รับสิทธิให้ทำการประเมิน ซึ่งหมายถึง การประเมินผลงานของตำแหน่งต่างๆที่อยู่ในหน่วยงานนั้นๆนั่นเอง

| Assessor Defi      | ning                                    |                       | Action Mode : PA : Performance  | e Appraisal | Up   | date   |
|--------------------|-----------------------------------------|-----------------------|---------------------------------|-------------|------|--------|
| Employee ID: hris  | thai@! Name:                            | Position:             |                                 |             | 7    |        |
| Assessment Unit:   | (Please Select)                         | Pass Code: Save Cance | l Delete Status(No) Status(Yes) |             | U    |        |
|                    | ACC_Accounting<br>Con_Construction      | 3 4                   | 6                               |             |      |        |
| No ID N            | EST_Estimate                            | Position              | Assessment                      | Status      | Mode | Select |
| 822 10002 Jason K  | FI Financial                            | Managing Director     | Accounting                      | Yes         | PA   |        |
| 823 10002 Jason K  | GA_General Admin Division               | Managing Director     | Production                      | Yes         | PA   |        |
| 824 10002 Jason K  | HR_Human Resource                       | Managing Director     | Human Resource                  | Yes         | PA   |        |
| 833 10002 Jason K  | IT_Information Technology               | Managing Director     | Quality Control                 | Yes         | PA   |        |
| 834 10002 Jason K  | MKS_Marketing and Sale                  | Managing Director     | Planning                        | Yes         | PA   |        |
| 835 10002 Jason K  | OPT Operation                           | Managing Director     | Purchasing                      | Yes         | PA   |        |
| 855 10002 Jason K  | PD_Production                           | Managing Director     | Construction                    | Yes         | PA   |        |
| 856 10002 Jason K  | PJ_001Project_001<br>PJ_002_Project_002 | Managing Director     | Project_001                     | Yes         | PA   |        |
| 857 10002 Jason K  | PJ_003_Project_003                      | Managing Director     | Project_002                     | Yes         | PA   |        |
| 911 10002 Jason K  | PJ_004_Project_004<br>PN_Planning       | Managing Director     | Financial                       | Yes         | PA   |        |
| 826 10019 Blair Ca | PS_Purchasing                           | Accounting Manager    | Accounting                      | Yes         | PA   |        |

- 1) Click เลือกรายชื่อผู้ประเมินจากปุ่มรายการ (สามารถค้นหาจากตำแหน่ง, ชื่อ, รหัส, ระดับ)
- 2) Click เลือกหน่วยงาน เพื่อกำหนดสิทธิในการประเมินตำแหน่งต่างๆ ในหน่วยงานนั้นๆ
- 3) กำหนดรหัสผู้ประเมิน เบื้องต้อน (ผู้ประเมินต้องไปกำหนดยืนยันผ่าน Email อีกครั้ง)
- 4) Click ปุ่มบันทึก
- 5) ทำซ้ำขั้นตอนเดิม 1-4 เพื่อเพิ่มผู้ประเมิน (ผู้ประเมินเดิม สามารถประเมินได้หลายหน่วยงาน)
- 6) Click ปุ่ม Clear Status เพื่อล้างสถานะผู้ประเมินทั้งหมด (ผู้ประเมินทั้งหมดต้อง เปิดการใช้งาน ใหม่ผ่าน E-Mail)
- 7) กำหนด Mode การดำเนินการ (Closes, PA, VIEW, SET(เงื่อนไขเฉพาะ)) เพื่อกำหนดสิทธิและ กิจกรรมการเข้าดำเนินการของ assessor ที่กำหนดไว้
  - Closes : ปิดการเข้าใช้งานของ Assessor (ใช้การเปลี่ยนรหัสผ่านเพื่อปิดทดแทนได้)
  - SET : เปิดให้ Assessor บางคนเข้าแก้ไข KPIs & Alignment ได้ (ยังไม่เปิดใช้งาน)
  - VIEW : เปิดให้ Assessor เข้าดู KPIs Alignment ของหน่วยงานที่กำหนดได้
  - PA : เปิดให้ Assessor เข้าทำการประเมินผลงาน หน่วยงานที่กำหนดได้

อ.เชน 081–9937077 bdtc.co.th@gmail.com Business Development Training & Consulting Co., Ltd.

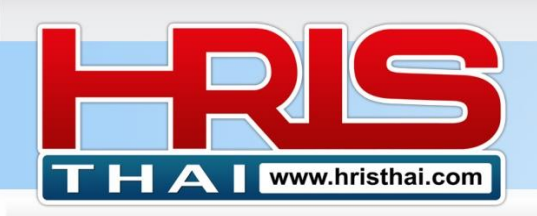

| i.com : SMART JD ▼ Competenc                            |             | s Sustam 👻 BMC Sustam 👻 IF 9: Cal | ani Structura z Company Info z System i | Cotting 💌 Logo | ● (User : hristhai@gmail.com)    |
|---------------------------------------------------------|-------------|-----------------------------------|-----------------------------------------|----------------|----------------------------------|
| Company Name : BDTC                                     | Emplo       | oyee List                         |                                         | 2              | ×                                |
| Assessor Defining                                       | Search E    | By Position:                      |                                         |                |                                  |
| Employee ID:                                            | ID          | Employee                          | Position                                | Post ID        |                                  |
| Assessment Unit: (Please                                | 10007       | น.ส. ออมใจ ไพรวัลย์               | Accounting Manager                      | 143            | ete                              |
|                                                         | 10017       | นางมะลิ ใจจริง                    | Accounting Manager                      | 157            |                                  |
|                                                         | 10010       | น.ส.ดวงเดือน เพื่อนใจ             | AR Supervisor                           | 145            |                                  |
| No ID                                                   | 10020       | นางสมใจ คลายกังวล                 | Assistant Managing Director             | 266            | Assessment Unit                  |
| 787 10021 N                                             | 10021       | Mr.Tony Malcom                    | Chief Executive Officer                 | 62             | ource                            |
|                                                         | 10006       | นายบริบูรณ์ จันทร์เต็ม            | Com and Ben Supervisor                  | 142            |                                  |
|                                                         | 10009       | น.ส. จริยาพร สอนดนตรี             | Cost Account Supervisor                 | 144            |                                  |
|                                                         | 10001       | นายสมชาย ใจเย็น                   | HRD Manager                             | 82             |                                  |
|                                                         | 10002       | นายรัชดา มาลัยทอง                 | HRD Supervisor                          | 138            |                                  |
|                                                         | 10008       | นส.ลดาพร วนอุทยาน                 | HRM Manager                             | 77             |                                  |
|                                                         | 10003       | นายสมรักษ์ พักใจ                  | HRM Supervisor                          | 139            |                                  |
|                                                         | 10000       | นายราชัน ปันใจ                    | Managing Director                       | 265            |                                  |
| Assessor Defining                                       |             |                                   |                                         | Action Mode :  | A : Performance Appraisal Update |
|                                                         |             |                                   |                                         | _              |                                  |
| Employee ID: 10002 Name:                                | Jason Kane  | Position: Managing Dire           | ector E-Mail:                           | @gmail.com     | Q 🖂                              |
| Assessment Unit: ACC_Accounting                         |             | Pass Code: ·····                  | Status: Yes PA Editable: Yes            |                |                                  |
| Save Cancel Delete Status(No)                           | Status(Yes) | Set Select Passcode               |                                         | FQ -           |                                  |
|                                                         |             |                                   |                                         |                |                                  |
|                                                         |             |                                   | 9 LU Seal                               | rch: Assessor  |                                  |
|                                                         |             |                                   |                                         |                |                                  |
| No ID Name                                              | E-N         | Aail Positi                       | on Assessment U                         | nit            | Status Editable Mode Select      |
| 825 10075 Armand Pierce -<br>829 10034 Axel Fernandez - |             | Planning Manager<br>HR Manager    |                                         |                | Yes No PA                        |
| 826 10019 Blair Carey                                   |             | Accounting Manager                | ACC_Att                                 |                | Yes No PA                        |
| 858 10019 Blair Carey                                   |             | Accounting Manager                | FI Financial                            |                | Yes No PA 🗆                      |

- 8) Click ในตาราง รายชื่อที่ต้องการแก้ไขข้อมูล
- 9) Click ตรง (Check Box) Status เพื่อเปลี่ยนสถานะเป็น No (ผู้ประเมินที่ระบุต้องเปิดการใช้งาน ใหม่ผ่าน E-Mail) แล้วกดบันทึก
- 10) Click ตรง (Check Box) PA Editable เพื่อกำหนดสิทธิให้สามารถแก้ไข ผลการประเมินในส่วน ของการประเมิน Online (เฉพาะ Individual & Competency) ของพนักงานในหน่วยงานต่างๆ ได้ (ใช้สำหรับกำหนดให้ผู้บริหารระดับสูง ที่ต้องการแก้ไขปรับปรุงหรืออนุมัติผลการประเมิน ที่ ผู้จัดการแผนกประเมินทีมงานมาก่อนหน้า \*\*\* ไม่แนะนำกำหนดสิทธนี้ให้ผู้จัดการแผนกทั่วไป เพราะการแก้ไขข้อมูลได้ง่ายจะเป็นการเปิดโอกาสให้มีการ ปรับเกรดพนักงานตามดุลพินิจง่ายขึ้น \*\*\*)
- 11) เพิ่มเติมแก้ไข e-mail ของผู้ประเมิน ใช้กรณีผู้ประเมินลืม Pass Code ของตัวเอง

#### ขั้นตอนที่ 4 Indicator Ratio สำหรับกำหนดสัดส่วนหัวข้อประเมินตามนโยบาย

- 1) Click เลือกกลุ่มหน่วยงานที่ต้องการกำหนด Indicator Ratio หรือ เลือกทั้งหมด (All)
- 2) Click เลือกช่วงระดับพนักงาน ที่ต้องการกำหนด Indicator Ratio แล้วกด Load
- 3) Click ให้เกิดเครื่องหมายถูก ตรง Checkbox ให้ตรงกับตำแหน่งในตาราง ที่ต้องการกำหนดค่า

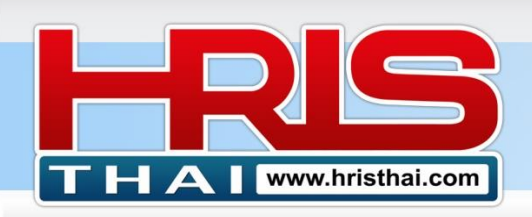

| Indi | Indicator Ratio |             |                        |         |              |          |         |         |      |      |       |        |  |
|------|-----------------|-------------|------------------------|---------|--------------|----------|---------|---------|------|------|-------|--------|--|
| Dep  | artment         | : All       |                        | Level : | 6 -          | 7        | Load    |         |      |      |       |        |  |
| Indi | cator Ra        | tio: Corpor | rate                   | 0       | Fill Data    | 🖹 Save 🧯 | 🗊 Delet | e Table |      |      |       |        |  |
|      |                 |             |                        |         |              |          |         |         |      |      |       |        |  |
| No   | ID              | Code        | 4 Position             | Level   | Uni          |          | 6       | Unit    | Indv | Comp | Total | Select |  |
| 1    | 1069            | PE          | Project Engineer       | 7       | Construction |          |         | 90      | 0    | 10   | 100   |        |  |
| 2    | 1425            | ME_S        | ME Engineer Senior     | 6       | Construction | (        | 0       | 55      | 30   | 15   | 100   |        |  |
| 3    | 1142            | OE_S        | Office Engineer Senior |         | Construction | (        | 0       | 55      | 30   | 15   | 2     |        |  |
| 4    | 1141            | SE_S        | Site Engineer Senior   |         | Construction | (        | 0       | 55      | 30   | 15   |       |        |  |

- 4) Click เลือกกลุ่มหน่วยงานที่ต้องการกำหนด Indicator Ratio หรือ เลือกทั้งหมด (All)
- 5) Click เลือกช่วงระดับพนักงาน ที่ต้องการกำหนด Indicator Ratio แล้วกด Load
- 6) Click ให้เกิดเครื่องหมายถูก ตรง Checkbox ให้ตรงกับตำแหน่งในตาราง ที่ต้องการกำหนดค่า
- 7) Click เลือกกลุ่มหัวข้อประเมิน (Corporate, Unit, Individual, Competency) ที่ต้องการกำหนด Indicator Ratio
- 8) ระบุตัวเลข สัดส่วนน้ำหนักของกลุ่มหัวข้อประเมินที่เลือก แล้วกด Fill Data เพื่อใส่ข้อมูลลงใน ตาราง
- 9) กดบันทึกการเปลี่ยนแปลงข้อมูล Indicator Ration ตามข้อมูลที่แสดงในตาราง

# ขั้นตอนที่ 5 Company Objective สำหรับกำหนดวัตถุประสงค์ของบริษัทและตัวชี้วัดเบื้องต้น

- 1) Click เลือกกลุ่มการกำหนด Objective ว่ากำหนดเพื่อตอบโจทย์อะไร Vision, Mission ฯลฯ
- 2) กำหนด Objective และ เป้าหมาย หรือ หัวข้อตัวชี้วัด
- 3) กดบันทึก
- 4) Click รายการในตาราง ให้ข้อมูลแสดงในกล่องข้อความด้านบนเพื่อทำการแก้ไขรายการ

| Con | npany Name : BDTC |             |                                          |        |                                   |   |
|-----|-------------------|-------------|------------------------------------------|--------|-----------------------------------|---|
| O   | ojectiv 1         |             |                                          |        |                                   |   |
| Pur | rpose :           | Objective : |                                          | Goal : |                                   |   |
| 0   | 1 Vision          |             |                                          |        |                                   |   |
| Ľ   | Save Concel       | Delete      | 2                                        |        |                                   |   |
| ID  | Object.           |             | Objective List                           |        | Goal/OKRs/KPIs                    |   |
| 1   | 02 Mission        |             | สร้างผลิตภัณฑ์ที่ตอบโจทย์ลูกค้า          |        | % Success Rate ของผลิตภัณฑ์       |   |
| 2   | 02 Mission        |             | ขยายตลาดทั้งในและต่างประเทศ              |        | ยอดขาย                            |   |
| 3   | 02 Mission        |             | บริหารจัดการการให้มีประสิทธิภาพ          |        | รายได้/หัว                        |   |
| 4   | 02 Mission        |             | ใช้เทคโนโลยีที่ทันสมัยในการบริหารจัดการ  |        | % Staff Cost / Revenue            |   |
| 5   | 02 Mission        |             | พัฒนาบุคลากรให้เติบโต มีศักยภาพ          |        | ผลประเมินศักยภาพบุคลากรตามเป้าหมา | ย |
| 6   | 02 Mission        |             | สร้างผลประกอบการ ดอบโจทย์ผู้ถือหุ้น      |        | ยอดขาย กำไร                       |   |
| 7   | 02 Mission        |             | สร้างพันธมิตรทางธุรกิจ ที่มั่นคง ยั่งยืน |        | Retention Rate , คะแนนพึงพอใจ     |   |

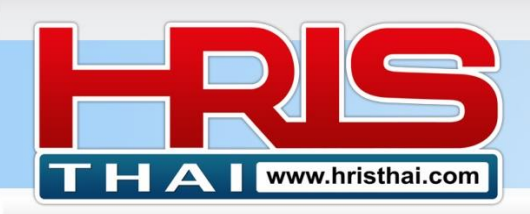

# ขั้นตอนที่ 6 Company KPIs Assignment สำหรับกำหนด KPIs ของหน่วยงานต่างๆ

การทำรายการในหน้าจอนี้ มีด้วยกันทั้งหมด 2 โหมด

โหมด ที่ 1 คือ Add Edit KPIs เพื่อกำหนด แก้ไข KPIs

โหมด ที่ 2 คือ KPIs Assignment เพื่อทำการมอบหมาย KPIs สู่หน่วยงาน

#### การใช้งาน

- 1) Click เลือกโหมดที่ต้องการทำรายการ (โหมด Add Edit KPIs)
- 2) Click เลือกหน่วยงาน ที่ต้องการกำหนด KPIs
- 3) พิมพ์ป้อนข้อมูล KPIs หรือ Click เลือกรายการ KPIs List จากฐานข้อมูล KPIs ของระบบ
- 4) กดปุ่มบันทึก
- 5) Click รายการในตาราง ให้ข้อมูลแสดงในกล่องข้อความด้านบนเพื่อทำการแก้ไขรายการ
- 6) Double Click รายการในตาราง ให้ข้อมูลแสดงในกล่องข้อความ Popup เพื่อทำการแก้ไข รายการ
- 7) ทำการแก้ไขข้อมูล และกดบันทึก

| Со | mpany Nan     | ne : BDTC                  |                                        |           |          |        |         |        |        | Recor   | d_Set : 1   | _KPIs S        | et 1 (1H  | 2021) |
|----|---------------|----------------------------|----------------------------------------|-----------|----------|--------|---------|--------|--------|---------|-------------|----------------|-----------|-------|
| Co | rporate/[     | Department KPIs            | Assignmen 2                            |           |          |        |         |        |        |         |             |                |           |       |
| D  | epartment :   | (00_Company)EXE_Ex         | ecutive                                | ll Edit   |          |        |         |        |        | • Add   | d Edit KPIs | S O KPI        | s Assignn | nent  |
| Ob | jective & KPI | s List : สร้างผลิตภัณฑ์ที่ | ตอบโจทย์ลูกค้า KPIs List               | KPIs Gro  | up : C   | orpora | ate     |        | Time : | 08/08/2 | 2021        |                |           |       |
| Ob | jective/Job : | สร้างผลิตภัณฑ์ที่ตอบโจ     | ทย์ลูกค้า KPIs                         | : % Succe | ess Rate | ของผล์ | โตภัณฑ์ |        |        |         | Save        | <b>)</b> Cance | Del       | ete   |
| Ba | se/Target-Uni | t:                         | <b>S</b><br>Level 5-1 :                |           |          |        |         |        |        |         | Sy<br>A     | vmbol: ≥       | :□ ≤□     |       |
| No | Group         | Objective/Job              | KPIs                                   | Baseline  | Target   | Unit   | PL-5    | PL-4   | PL-3   | PL-2    |             | GA             | MKS       | OPT   |
| 1  | Corporate     | การบริหารผลประกอบการ       | Revenue                                | 3500      | 4000     | MB     | ≥ 4500  | ≥ 4250 | ≥ 4000 | ≥ 3750  | ≥ 3500      | 0              |           |       |
| 2  | Corporate     | บริหารผลประกอบการ          | % กำไรสุทธิ (Net Profit Margin)        | 5         | 7        | %      | ≥ 9     | ≥ 8    | ≥ 7    | ≥ 6     | ≥ 5         |                |           |       |
| 3  | Competency    | พฤติกรรมการทำงาน           | การทำงานเชิงรุก การปรับตัว พัฒน ตัวเอง | -         | Good     | -      | Great   | -      | Good   | -       | Improve     |                |           |       |
| 4  | Competency    | พฤติกรรมการทำงาน           | การทำงานเป็นทีม สื่อสารประช            | -         | Good     | -      | Great   | -      | Good   | -       | Improve     |                |           |       |
| 5  | Competency    | พฤติกรรมการทำงาน           | ความรับผิดชอบ ความมุ่งมั่นต่ํ          | -         | Good     | -      | Great   | -      | Good   | -       | Improve     |                |           |       |
| 6  | Competency    | พฤติกรรมการทำงาน           | ทัศนคติในการทำงาน                      | -         | Good     | -      | Great   | -      | Good   | -       | Improve     |                |           |       |
| 7  | Competency    | พถติกรรมการทำงาน           | ภาวะผู้นำ                              | -         | Good     | -      | Great   | -      | Good   | _       | Improve     |                |           |       |

ตัวอย่าง ตาราง KPIs List

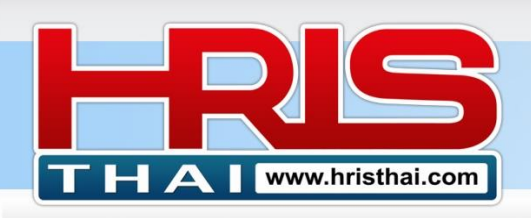

# WWW.hristhal.com HR Executive System Solution

| Compa    | Obj  | ective KPIs List                     |                                                               | ×                                                | H 202 |
|----------|------|--------------------------------------|---------------------------------------------------------------|--------------------------------------------------|-------|
| Corpo    | Dep  | partment : Executive                 | Mode : • KPIs O PIs (Please                                   | Select)                                          |       |
| _        | NO   | Objective                            | Main Job                                                      | KPIs                                             |       |
| Departr  | 1091 | ตอบโจทย์ผลประกอบการบริษัท            | กำหนดวิสัยทัศน์ พันธกิจและนโยบาย                              | % การเติบโตของกำไร (Profit Growth)               | nment |
|          | 1092 | ตอบโจทย์ผลประกอบการบริษัท            | การกำหนดนโยบายการบริหารจัดการด้านต่างๆ                        | ความสำเร็จตามเป้าหมายด้านต่างๆ                   |       |
| Objectiv | 1094 | ตอบโจทย์ผลประกอบการบริษัท            | การกำหนดเป้าหมาย และกลยุทธ์องค์กรประจำปี                      | % กำไรสุทธิ (Net Profit Margin)                  |       |
|          | 1095 | ตอบโจทย์ผลประกอบการบริษัท            | การพัฒนาธุรกิจ เพื่อการเดิบโตยั่งยืน                          | % การเติบโตของกำไร (Profit Growth)               |       |
| Objectiv | 1096 | ตอบโจทย์ผลประกอบการบริษัท            | การวิเคราะห์ ศึกษารูปแบบ ระบบบริหารจัดการและพัฒนาองค์กรต่างๆ  | -                                                | elete |
| Base/Tar | 1097 | การสร้างหรือพัฒนานวัตกรรมในองค์กร    | การสรรหานวัตกรรม เทคโนโลยีใหม่ๆ ที่จะนำมาใช้ในการดำเนินธุรกิจ | รายได้ต่อหัว                                     |       |
|          | 1098 | การเดิบโตยั่งยืนขององค์กร            | การวางแผนพัฒนาองค์กรและบุคลากร                                | % การเต <mark>ิบโตของกำไร</mark> (Profit Growth) |       |
| No C     | 1099 | การพัฒนาประสิทธิภาพระบบการทำงาน      | การติดตาม ควบคุมการดำเนินการพัฒนาองค์กรตามแผน                 | % การดำเนินการตามเป้าหมาย                        | 00    |
| 1 Com    | 1100 | การสร้างพันธมิตรและพัฒนาคู่ค้าธุรกิจ | การสร้างพันธมิตรธูรกิจ เพื่อการเดิบโตที่ยั่งยืน               | -                                                | OF    |
| 2 Corp   | 1101 | ตอบโจทย์ผลประกอบการบริษัท            | การบริหารผลประกอบการ เพื่อตอบโจทย์ผู้ถือหุ้น                  | กำไรต่อหุ้น (EPS :Earning Per Share)             |       |
| 3 Com    | 1385 | ตอบโจทย์ผลประกอบการบริษัท            | การบริหารผลประกอบการ ให้เป็นไปตามเป้าหมาย                     | รายได้                                           |       |
| d Com    | 1102 | การสร้างวัฒนธรรมและความสุขในการทำงาน | การเป็นนำในการขับเคลื่อนค่านิยมและวัฒนธรรมองค์กร              | คะแนนความพึงพอใจของพนักงาน (ESI)                 |       |

## รูปแบบ Pop Up แก้ไขข้อมูล

| Departr       Objective/Job : บริหารผลประกอบการ       KPIs : % กำไรสุทธิ (Net Profit Margin)         Objectiv       Base/Target-Unit : 5       7       %       P Level 5-1 : 9       8       7       6       5       2       5         Objectiv       KPIs Group : Corporate       Time : 07/08/2021       Save Edit       Cancel       Delete       Del         Base/Tar       Close         No       Group       Objective/Job       KPIs       Baseline Target Unit PL-5       PL-4       PL-3       PL-1       GA       MKS                                                                                                    | Corpo    | KPIs Edit         | t        |           |         |        |         |             |         |          |        |            |            |        |      |      |     | ×     |        |
|----------------------------------------------------------------------------------------------------|----------|-------------------|----------|-----------|---------|--------|---------|-------------|---------|----------|--------|------------|------------|--------|------|------|-----|-------|--------|
| Objectiv         Base/Target-Unit :         5         7         %         P Level 5-1 :         9         8         7         6         5         ≥ □         ⊆           Objectiv         KPIs Group :         Corporate         Time :         07/08/2021         □         Save Edit         Cancel         Delete         Del           Base/Tar         Close         Close         Close         MKS         Close         Close <td< th=""><th>Departi</th><th>r<br/>Objective/Jo</th><th>b: บ</th><th>ริหารผลปร</th><th>ะกอบการ</th><th>ī</th><th></th><th></th><th></th><th>KPIs :</th><th>% กำไร</th><th>สุทธิ (Net</th><th>t Profit M</th><th>argin)</th><th></th><th></th><th></th><th></th><th>nment</th></td<> | Departi  | r<br>Objective/Jo | b: บ     | ริหารผลปร | ะกอบการ | ī      |         |             |         | KPIs :   | % กำไร | สุทธิ (Net | t Profit M | argin) |      |      |     |       | nment  |
| Objectiv KPIs Group : Corporate Time : 07/08/2021 Cancel Delete Delete Close No Group Objective/Job KPIs Baseline Target Unit PL-5 PL-4 PL-3 PL-2 PL-1 GA MKS                                                                                                    | Objectiv | Base/Target-      | Unit :   | 5         | 7       |        | %       | P Level 5-1 | : 9     | 8        |        | 7          | 6          |        | 5    | ≥□   | ≤ □ |       |        |
| Base/Tar<br>Close                                                                                                    | Objectiv | KPIs Group :      | Corp     | orate     |         | Time : | 07/08/2 | 021 🗖       | Save Ec | lit Ca   | ancel  | 🗆 Delete   | 2          |        |      |      |     |       | Delete |
| lo Group Objective/Job KPIs Baseline Target Unit PL-5 PL-4 PL-3 PL-2 PL-1 GA MKS                                                                                                    | Base/Tai |                   |          |           |         |        |         |             |         |          |        |            |            |        |      |      |     | Close |        |
|                                                                                                    | lo G     | iroup C           | )bjectiv | re/Job    |         |        | KPls    |             | Baselin | e Target | Unit   | PL-5       | PL-4       | PL-3   | PL-2 | PL-1 | GA  | MKS   | б ОРТ  |

มุมมองหน่วยงานที่ได้รับมอบหมาย

- 1) แถบสีส้ม หมายถึงได้รับมอบหมายให้เป็นผู้รับผิดชอบหลัก
- 2) แถบสีเหลือง หมายถึงได้รับมอบหมายให้เป็นผู้รับผิดชอบร่วม
- 3) ไม่แสดงแถบสี (ขาวหรือเทา) เป็น KPIs ที่หน่วยงานกำหนดขึ้นเอง

#### Unit KPIs Alignment : Financial

| No | Group      | Objective                   | KPIs                                          | Baseline | Target | Unit | PL-5      | PL-4      | PL-3      | PL-2      | PL-1    |
|----|------------|-----------------------------|-----------------------------------------------|----------|--------|------|-----------|-----------|-----------|-----------|---------|
| 1  | Corporate  | การบริหารผลประกอบการ        | Revenue                                       | 3500     | 4000   | MB   | ≥<br>4500 | ≥<br>4250 | ≥<br>4000 | ≥<br>3750 | ≥ 3500  |
| 2  | Corporate  | บริหารผลประกอบการ           | % กำไรสุทธิ (Net Profit Margin)               | 5        | 7      | %    | ≥ 9       | ≥ 8       | ≥ 7       | ≥ 6       | ≥ 5     |
| 3  | Competency | พฤติกรรมการทำงาน            | การทำงานเชิงรุก การปรับตัว พัฒนาตัวเอง        | -        | Good   | -    | Great     | -         | Good      | -         | Improve |
| 4  | Competency | พฤติกรรมการทำงาน            | การทำงานเป็นทีม สื่อสารประสานงาน              | -        | Good   | -    | Great     | -         | Good      | -         | Improve |
| 5  | Competency | พฤติกรรมการทำงาน            | ความรับผิดชอบ ความมุ่งมั่นดั้งใจ              | -        | Good   | -    | Great     | -         | Good      | -         | Improve |
| 6  | Competency | พฤติกรรมการทำงาน            | ทัศนคติในการทำงาน                             | -        | Good   | -    | Great     | -         | Good      | -         | Improve |
| 7  | Competency | พฤติกรรมการทำงาน            | ภาวะผู้นำ                                     | -        | Good   | -    | Great     | -         | Good      | -         | Improve |
| 8  | Unit       | การบริหารงานแผนกการ<br>เงิน | จำนวนรายการที่ผู้ตรวจสอบภายนอกเสนอให้ปรับปรุง | -        | Pass   | 1    | Good      | -         | Pass      | -         | Poor    |
| 9  | Unit       | การบริหารงานแผนกการ<br>เงิน | % Cash Flow เฉลี่ย/Revenue                    | -        | 5      | %    | 9         | ≥ 7       | ≥ 5       | ≥ 3.5     | ≥ 2     |
| 10 | Unit       | การบริหารงานแผนกการ<br>เงิน | % ตันทุนจริง/งบประมาณ                         | -        | 100    | %    | ≤ 90      | ≤ 95      | ≤ 100     | ≤ 105     | ≤ 110   |

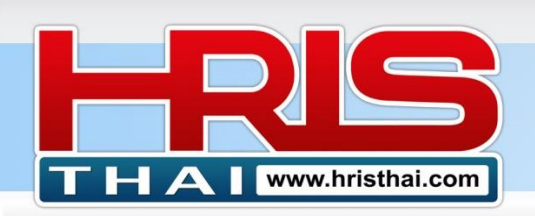

# HR Executive System Solution

## ขั้นตอนที่ 7 การมอบหมาย KPIs สู่หน่วยงานใด้บังคับบัญชา

| Co   | Company Name : BDTC |                      |                                        |          |        |      |                                    |        |        |        | d_Set : 1_ | KPIs S  | et 1 (1H | 2021)  |
|------|---------------------|----------------------|----------------------------------------|----------|--------|------|------------------------------------|--------|--------|--------|------------|---------|----------|--------|
| Co   | orporate/[          | Department KPIs      | Assignment                             |          |        |      |                                    |        |        |        | 1          | I       |          |        |
| D    | epartment :         | (00_Company)EXE_Ex   | ecutive                                | All Edit |        |      | O Add Edit KPIs    KPIs Assignment |        |        |        |            |         |          |        |
| Unit | : KPIs Aligni       | ment : Executive     | 2                                      |          |        |      |                                    |        |        |        |            |         |          |        |
| No   | Group               | Objective/Job        | KPIs                                   | Baseline | Target | Unit | PL-5                               | PL-4   | PL-3   | PL-2   | PL-1       | GA      | MKS      | ОРТ    |
| 1    | Corporate           | การบริหารผลประกอบการ | Revenue                                | 3500     | 4000   | MB   | ≥ 4500                             | ≥ 4250 | ≥ 4000 | ≥ 3750 | 2500       | 0       |          |        |
| 2    | Corporate           | บริหารผลประกอบการ    | % กำไรสุทธิ (Net Profit Margin)        | 5        | 7      | %    | ≥ 9                                | ≥ 8    | ≥ 7    | ≥ 6    | 2          |         |          |        |
| 3    | Competency          | พฤติกรรมการทำงาน     | การทำงานเชิงรุก การปรับตัว พัฒนาตัวเอง | - u      | Good   | -    | Great                              | -      | Good   | -      |            |         |          |        |
| 4    | Competency          | พฤติกรรมการทำงาน     | การทำงานเป็นทีม สื่อสารประสานงาน       | -        | Good   | -    | Great                              | -      | Good   | -      | Improve    |         |          |        |
| 5    | Competency          | พฤติกรรมการทำงาน     | ความรับผิดชอบ ความมุ่งมั่นตั้งใจ       | -        | Good   | -    | Great                              | -      | Good   | -      | Improve    |         |          |        |
| 6    | Competency          | พฤติกรรมการทำงาน     | ทัศนคติในการทำงาน                      | -        | Good   | -    | Great                              | -      | Good   | -      | Improve    |         |          |        |
| 7    | Competency          | พฤติกรรมการทำงาน     | ภาวะผู้นำ                              | -        | Good   | -    | Great                              | -      | Good   | -      | Improve    |         |          |        |
|      |                     |                      |                                        |          |        |      |                                    |        | 4      |        | Save As    | signmer | nt ອ     | Cancel |

- 1) Click เลือกโหมดที่ต้องการทำรายการ (โหมด KPIs Assignment)
- 2) Click เลือกหน่วยงาน ที่ต้องการมอบหมาย KPIs ให้หน่วยงานใต้บังคับบัญชา
- 3) Click เลือก Column ของหน่วยงานที่ต้องการมอบหมาย ตรง KPIs บรรทัดที่ต้องการมอบหมาย โดย Double Click เพื่อกำหนดผู้รับผิดชอบหลัก จะปรากฏสัญลักษณ์กลมสีดำ, Click 1 ครั้ง เพื่อกำหนด ผู้รับผิดชอบร่วม จะปรากฏ สัญลักษณ์กลม สีขาว, หากต้องการนำออก ให้ Click 1 ครั้ง ตรงสัญลักษณ์ดังกล่าว
- 4) กดบันทึก การมอบหมาย KPIs ระดับหน่วยงาน

# ขั้นตอนที่ 8 Position KPIs Assignment สำหรับมอบหมาย KPIs ให้ตำแหน่งต่างๆใน หน่วยงาน

- 1) Click เลือกหน่วยงาน ที่ต้องการมอบหมาย KPIs ให้ตำแหน่งต่างๆในหน่วยงาน
- 2) Click เลือก Column ของตำแหน่งที่ต้องการมอบหมาย ตรง KPIs บรรทัดที่ต้องการมอบหมาย โดย ระบุตัวเลขน้ำหนัก ความสำคัญของ KPIs ข้อที่ตำแหน่งนั้นรับผิดชอบ
- 3) กดบันทึก การมอบหมาย KPIs ระดับตำแหน่งงาน
- 4) ทบทวนดูน้ำหนักรวม ของ KPIs ในแต่ละตำแหน่งต้องเป็น 100 (%)

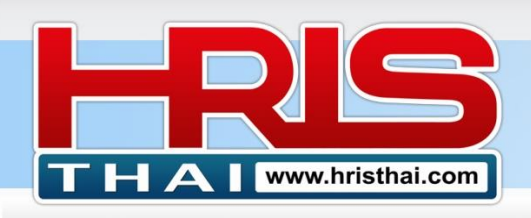

| Position KPIs Assignment Master | r |
|---------------------------------|---|
|---------------------------------|---|

|              | (                           |                 |
|--------------|-----------------------------|-----------------|
| Department : | (02_Department)FI_Financial | KPIs Assignment |
|              |                             |                 |

#### Position KPIs Alignment : Financial

| No | Group      | KPIs                                                                           | Target | Unit | PL-5   | PL-4   | PL-3   | PL-2   | PL-1    | FIM     | FIS   | FIO    |
|----|------------|--------------------------------------------------------------------------------|--------|------|--------|--------|--------|--------|---------|---------|-------|--------|
| 1  | Corporate  | % กำไรสุทธิ (Net Profit Margin)                                                | 7      | %    | ≥ 9    | ≥ 8    | ≥ 7    | ≥ 6    | ≥ 5     | 10      | 5     | 5      |
| 2  | Corporate  | Revenue                                                                        | 4000   | MB   | ≥ 4500 | ≥ 4250 | ≥ 4000 | ≥ 3750 | ≥ 3500  | 5       |       |        |
| 3  | Competency | การทำงานเชิงรุก การปรับดัว พัฒนาดัวเอง                                         | Good   |      | Great  | -      | Good   | -      | Improve |         | 2     | 5      |
| 4  | Competency | การทำงานเป็นทีม สื่อสารประสานงาน                                               | Good   |      | Great  |        | Good   | -      | Improve |         |       | 5      |
| 5  | Competency | ความรับผิดชอบ ความมุ่งมั่นตั้งใจ                                               | Good   | -    | Great  | -      | Good   | -      | Improve |         | 5     | 5      |
| 6  | Competency | ทัศนคดิในการทำงาน                                                              | Good   | -    | Great  |        | Good   | -      | Improve |         | 5     | 5      |
| 7  | Competency | ภาวะผู้นำ                                                                      | Good   | -    | Great  | -      | Good   | -      | Improve | 5       |       |        |
| 8  | Unit       | จำนวนรายการที่ผู้ตรวจสอบภายนอกเสนอให้ปรับปรุง                                  | Pass   |      | Good   |        | Pass   | -      | Poor    | 10      | 15    |        |
| 9  | Unit       | % Cash Flow เฉลี่ย/Revenue                                                     | 5      | %    | 9      | ≥ 7    | ≥ 5    | ≥ 3.5  | ≥ 2     | 25      | 15    | 5      |
| 10 | Unit       | % ดันทุนจริง/งบประมาณ                                                          | 100    | %    | ≤ 90   | ≤ 95   | ≤ 100  | ≤ 105  | ≤ 110   | 5       |       | 5      |
| 11 | Unit       | % ต้นทุนทางการเงิน/รายได้                                                      | 0.5    | %    | ≤ 0.1  | ≤ 0.3  | ≤ 0.5  | ≤ 1    | ≤ 1.5   | 10      | 15    |        |
| 12 | Unit       | Current Ratio อัดราสินทรัพย์หมุนเวียน                                          | 1.5    | Time |        | 1.7    | ≥ 1.5  | ≥ 1    | ≥ 0.7   | 10      |       |        |
| 13 | Unit       | Inventory Day                                                                  | 30     | Day  | -      |        | 30     | ≤ 40   | ≤ 50    |         | 10    |        |
| 14 | Unit       | ROA (Return on Asset) อัดราผลดอบแทนด่อสินทรัพย์                                | 5      | %    | ≥ 7    | ≥ 6    | ≥ 5    | ≥ 4    | ≥ 3     |         |       |        |
| 15 | Unit       | ดวามส่าเร็จได้รับการอนุมัติการพัฒนาระบบและเครื่องมือบริหารการเงินของ<br>บริษัท | Pass   | •    | Good   |        | Pass   | -      | Poor    |         |       |        |
| 16 | Unit       | จำนวนครั้งที่ขาดสภาพคล่องไม่มีเงินจ่ายค่าใช้จ่ายดามกำหนด                       | 0      | Time | -      |        | 0      | -      | 1       | 20      |       |        |
| 17 | Unit       | จำนวนรายการผิดพลาดที่ผู้สอบพบ                                                  | 2      | Time | 0      | ≤ 1    | ≤ 2    | ≤ 3    | ≤ 4     |         |       | 25     |
| 18 | Individual | % หนี้สูญ                                                                      | 1      | %    | 0      | ≤ 0.5  | ≤ 1    | ≤ 1.5  | ≤ 2     |         | 15    |        |
| 19 | Individual | % อัตราผลตอบแทนต่อการลงทุน                                                     | 6      | %    | ≥ 10   | ≥ 8    | ≥ 6    | ≥ 4    |         |         |       |        |
| 20 | Individual | การประเมินการวิเคราห์สรุปรายงานการเงินจากผู้บริหาร                             | Pass   | -    | Good   |        | Pass   | -      | 4       |         |       |        |
| 21 | Individual | จำนวนครั้งที่ทำรายการรับจ่ายผิดพลาด                                            | 0      | Time | -      |        | 0      | ≤ 2    |         | •       | 5     | 40     |
|    |            | Weight Total                                                                   |        |      |        |        |        |        |         | 100     | 100   | 100    |
|    |            |                                                                                |        |      |        |        | 3      |        | Save As | signmen | nt ອິ | Cancel |

## Function พิเศษสำหรับการบริหารจัดการ KPIs สำหรับองค์กรที่มี สาขาหรือโครงการ

#### หน้าจอ Position KPIs Assignment Master :

(ปุ่มจะแสดงด้านล่างของตาราง Position KPIs Assignment Master เมื่อมีการเลือกแสดงข้อมูล หน่วยงานที่มีสาขาหรือโครงการ ภายใต้บังคับบัญชา)

|                               | Weight Total                 |                                  |
|-------------------------------|------------------------------|----------------------------------|
|                               |                              |                                  |
| Clear All Branch-Project KPIs | Update to All Branch-Project | Clear Branch-Project Unused KPIs |

ทั้ง 3 Function จะสามารถทำงานได้ในกรณีที่ยังไม่มีการทำการประเมินผลงาน ในหน่วยงานที่อยู่ ภายใต้โครงสร้างหน่วยงานที่เลือกแสดง (หน่วยงานที่เลือกแสดงข้อมูล ต้องไม่ใช่หน่วยงาน ระดับ ``07\_Branch\_Project″)

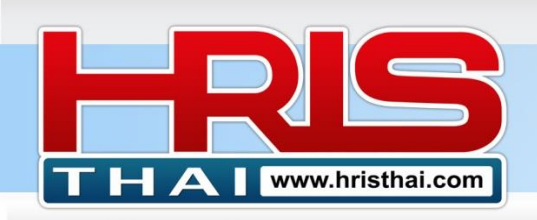

- ปุ่ม Clear All Branch-Project KPIs สำหรับล้างข้อมูล หัวข้อ KPIs และน้ำหนักความรับผิดชอบ KPIs ของตำแหน่งต่างๆ ในหน่วยงานประเภท "07\_Branch\_Project" ภายใต้โครงสร้างของ หน่วยงานที่เลือกแสดงผล ทั้งหมดทุกสาขาหรือโครงการ
- ปุ่ม Update to All Branch-Project สำหรับมอบหมายและคัดลอกน้ำหนักความรับผิดชอบ KPIs ของตำแหน่งต่างๆ จากตารางของหน่วยงานตันฉบับ (ตารางที่เลือกแสดงข้อมูล KPIs Assignment ด้านบน) ไปวางในหน่วยงานที่เป็นสาขาหรือโครงการ (ประเภท 07\_Branch\_Project) ภายใต้โครงสร้างหน่วยงานตันฉบับทั้งหมด
- ปุ่ม Clear Branch-Project Unused KPIs สำหรับลบรายการ KPIs ที่มอบหมายให้สาขาหรือ โครงการต่างๆ แต่ไม่ถูกใช้งาน (ไม่มีดำแหน่งในสาขาหรือโครงการรับผิดชอบ KPIs นั้นๆ) ทำ ให้ข้อมูลกระชับแสดงเฉพาะ KPIs ที่ใช้งานเท่านั้น ในการประเมินผลงานสาขาหรือโครงการ

#### หน้าจอ Position KPIs Assignment :

(ปุ่มจะแสดงด้านล่างของตาราง Position KPIs Assignment เมื่อมีการเลือกแสดงข้อมูลหน่วยงาน ประเภท ``07\_Branch\_Project″)

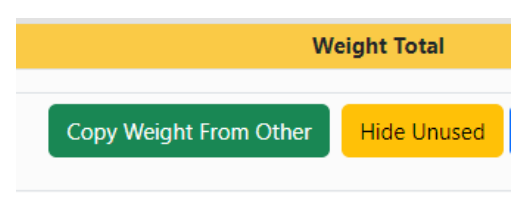

- ปุ่ม Copy Weight From Other สำหรับคัดลอก น้ำหนักความรับผิดชอบ KPIs ของตำแหน่ง ต่างๆ จากหน่วยงานอื่น ที่มี KPIs และตำแหน่งในหน่วยงานตรงกัน เช่นจากสาขาหรือโครงการ อื่นที่มีกำหนดหนด นำหนัก KPIs ที่เป็นแบบเฉพาะหน่วยงานแตกต่างจากการกำหนดในสาขา หรือโครงการอื่นๆในองค์กร (ใช้แล้วต้องตรวจสอบว่า น้ำหนักในแต่ละตำแหน่งรวมเป็น 100)
- 2) ปุ่ม Hide Unused สำหรับ ซ่อนการแสดงผล KPIs ที่ไม่ถูกใช้งานในตาราง

# ขั้นตอนที่ 9 KPIs Search & Owner สำหรับค้นหา KPIs และดูรายการผู้รับผิดชอบ

| KPIs : | Search &     | Owner           | 1        |        |      | 6    |      |      |      |     |      |                           |        |
|--------|--------------|-----------------|----------|--------|------|------|------|------|------|-----|------|---------------------------|--------|
| Searc  | n Type/Text: | KPIs            | invent   | tory   | •    |      |      |      |      |     |      |                           |        |
|        |              | KPIs            |          |        |      |      |      |      |      |     |      |                           |        |
| ID     | Group        | Group<br>Target | Targe    | t Unit | PL-5 | PL-4 | PL-3 | PL-2 | PL-1 | Inv | ento | ry Day                    |        |
| 597    | Unit         | Department      | 30       | Day    | -    | ≤ 27 | ≤ 30 | ≤ 38 | ≤ 45 | No  | Unit | KPIs Owner                | Weight |
| 187    | Unit         | Inventory Day   | 30       | %      | -    | -    | 30   | ≤ 35 | ≤ 40 | 1   | PN   | Planning Manager          | 5      |
| 223    | Unit         | Inventory Day   | 30       | Day    | -    | -    | 30   | ≤ 40 | ≤ 50 | 2   | PN   | Planning Supervisor       | 10     |
| 212    | Unit         | InventoryDay    | <b>D</b> | Day    |      | -    | 30   | ≤ 35 | ≤ 70 | 3   | PD   | Production Engineer       | 5      |
|        |              |                 |          |        |      |      |      |      |      | 4   | PD   | Production Manager        | 5      |
|        |              |                 |          |        |      |      |      |      |      | 5   | PS   | Pruchasing Manager        | 5      |
|        |              |                 |          |        |      |      |      |      |      | 6   | QC   | Quality Assurance Manager | 5      |

- 1) Click เลือกประเภทรายการที่ต้องการค้นหา
- 2) พิมพ์คำค้นหา Key Word ที่ต้องการค้นหา แล้วกด Enter

Business Development Training & Consulting Co., Ltd.

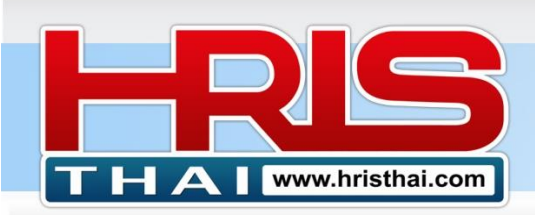

 คลิกรายการ KPIs ในตารางด้านข้าย ตรงรายการ KPIs ระบบจะแสดงรายชื่อหน่วยงานและ ดำแหน่งผู้รับผิดชอบ ในตารางด้านขวา

# ขั้นตอนที่ 10 Performance Record สำหรับบันทึกผลงานรายไตรมาส ของ KPIs แต่ละข้อ

| KPI | (Pls Performance Record |                                               |              |       |    |          |              |     |    |    |    |               |           |            |        |
|-----|-------------------------|-----------------------------------------------|--------------|-------|----|----------|--------------|-----|----|----|----|---------------|-----------|------------|--------|
| De  | partment                | : (02_Department)HR_Human                     | Resource     |       | Ċ  |          |              |     |    |    |    |               |           |            |        |
| No  | Group                   | KPIs                                          | Y-<br>Target | Unit  | ID | Employee | Q-<br>Target | Q1  | Q2 | Q3 | Q4 | Reference     | Calculate | Conclusion | Record |
| 1   | Unit                    | % Labor Cost per PD unit / Std.<br>labor Cost | 100          | %     | -  | -        | 100          | 107 | -  | -  | -  | ERP           | Avg       | 107.00     | EDIT   |
| 2   | Unit                    | Competency Evaluation Average<br>Score        | 70           | Point | -  | -        |              |     |    |    |    |               |           | 2          | EDIT   |
| 3   | Unit                    | CSI (Internal Customer)                       | 70           | Score | -  | -        | 70           | 65  | -  | -  | -  | Admin<br>Data | Avg       | 00.00      | EDIT   |
| 4   | Unit                    | No. of Payroll Complain                       | 2            | Item  | -  | -        | 0.5          | 1   | -  | -  | -  | Admin         | Sum       | 1.00       | EDIT   |
| 5   | Unit                    | Product Pack/Man/Hr.                          | 50           | P/M/H | -  | -        | 50           | 52  | -  | -  | -  | ERP           | Avg       | 52.00      | EDIT   |
| 6   | Unit                    | Welfare assessment score                      | 70           | Point | -  | -        | 70           | 60  | -  | -  | -  | Admin         | Accu      | 60.00      | EDIT   |

- 1) Click เลือกหน่วยงานที่ต้องการบันทึกผลงานรายไตรมาส
- 2) Click ปุ่ม EDIT ตรงรายการ KPIs ที่ต้องการบันทึกผลงาน
- กรอกข้อมูล เป้าหมายรายไตรมาส ผลงานแต่ละไตรมาส ให้ตรงช่อง Q 1-4 วิธีการคำนวณผล ข้อมูล แล้วกด Save

| 🖀 HRISthai. | Performance Record                                                                                 | x Sotting ▼ Logout ▼ |
|-------------|----------------------------------------------------------------------------------------------------|----------------------|
| Compa       | KPIs : % Labor Cost per PD unit / Std. labor Cost Y Target : 100 %                                 | PA Set 1             |
| KPIs P      | Q Target : 100 Performance Record Q 1-4 : 107 %                                                    |                      |
| Departr     | Data Source Reference :     ERP     Calculate Method :     Avg     Save Edit     Cancel     Delete |                      |
| No Gro      | C                                                                                                  | ose n Record         |
| 1 Ur        | nit % Labor Cost per PD unit / Std. 100 % 100 10/ ERP Avg                                          | 107.00 EDIT          |

# ขั้นตอนที่ 11 Performance Appraisal สำหรับทำการประเมินระดับบริษัท และระดับ หน่วยงาน (สำหรับ Admin ระบบ)

ในการทำระบบประเมินของโปรแกรม PMS ของเรา จะมีการประเมินในหลายระดับ ซึ่งในลำดับ แรกต้องมีการสรุปผลงานขององค์กรก่อน และลำดับต่อไปจะต้องทำการสรุปผลงานของหน่วยงาน แล้ว จึงจะดำเนินการในขั้นตอนสุดท้าย คือให้ผู้ประเมินในแต่ละหน่วยงานประเมินผลงานรายบุคคลของ หน่วยงานต่างๆ

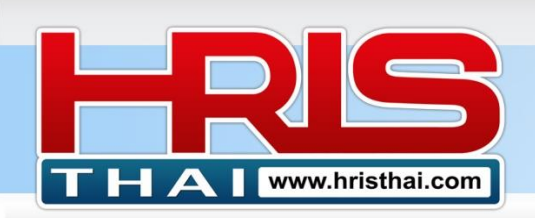

ในการสรุปผลงานระดับองค์กรนั้น หลังจากที่เข้าไปในหน้าจอการประเมินผลแล้ว ผู้ทำรายการ ยังไม่ต้องเลือกหน่วยงานหรือตำแหน่งใดๆ ระบบจะขึ้นหัวข้อ KPIs ที่เป็นกลุ่ม หัวข้อประเมิน Corporate KPIs เท่านั้น ให้ผู้ทำรายการ ทำการบันทึก ถือว่าเสร็จสิ้นการสรุปผลงานองค์กร

ส่วนในการสรุปผลงานระดับหน่วยงานนั้น ให้ผู้ทำรายการ Click เลือกเฉพาะชื่อหน่วยงาน โดย ไม่เลือกตำแหน่งในหน่วยงาน ระบบจะขึ้นหัวข้อประเมินผลที่เป็นกลุ่มหัวข้อ Unit KPIs เท่านั้น พอทำ การบันทึกก็ถือว่าเสร็จสิ้นการสรุปผลงานของหน่วยงานนั้นๆ

ด้วอย่าง หน้าจอการสรุปผลงานองค์กร (ระบบจะแสดงเฉพาะ Corporate KPIs)

- 1) ไม่ต้องเลือกหน่วยงานใดๆ
- 2) ระบุตัวเลขระดับผลงานขององค์กร
- 3) กดบันทึกผลงานองค์กร

| Per | Performance Appraisal                                   |                                 |        |      |        |        |          |        |           |        |         |        |            |  |
|-----|---------------------------------------------------------|---------------------------------|--------|------|--------|--------|----------|--------|-----------|--------|---------|--------|------------|--|
| Dep | Department : (Please Select) Position : (Please Select) |                                 |        |      |        |        |          |        |           |        |         |        |            |  |
| Uni | t : Corporat                                            | e                               |        |      |        |        |          |        |           |        |         | 3      |            |  |
| Pos | ition : (HRN                                            | l Manager)_10008_นส.ลดาพร วนอุท | เยาน   |      |        | U      | pdate Da | te :   | 08/08/202 | 21     |         | Save   | 🖻 Delete   |  |
| No  | Group                                                   | KPIs                            | Target | Unit | Weight | PL5    | PL4      | PL3    | PL2       | PL1    | F Score | Result | P Score    |  |
| 1   | Corporate                                               | % กำไรสุทธิ (Net Profit Margin) | 7      | %    | 0      | ≥ 9    | ≥ 8      | ≥ 7    | ≥ 6       | ≥ 5    | 0       | 0      |            |  |
| 2   | Corporate                                               | Revenue                         | 4000   | MB   | 0      | ≥ 4500 | ≥ 4250   | ≥ 4000 | ≥ 3750    | ≥ 3500 | 0       | 0      | 2          |  |
|     | •                                                       | Total                           |        |      | 0      |        |          |        |           |        | 0       |        | 0          |  |
|     |                                                         |                                 |        |      |        |        |          |        |           |        |         |        | Assessor : |  |

ด้วอย่าง หน้าจอการสรุปผลงานหน่วยงาน (ระบบจะแสดงเฉพาะ Unit KPIs)

- 1) Click เลือกหน่วยงานที่จะสรุปผลงาน
- 2) ระบุตัวเลขระดับผลงานหน่วยงาน
- 3) กดบันทึกผลงานหน่วยงาน

| Performance Appraisal                                                                                                    |                                      |                                                                                                    |                                                 |                                 |                                                                                |                                             |                                     |                               |                               |                                      |                               |                                                                          |              |
|----------------------------------------------------------------------------------------------------|--------------------------------------|----------------------------------------------------------------------------------------------------|-------------------------------------------------|---------------------------------|--------------------------------------------------------------------------------|---------------------------------------------|-------------------------------------|-------------------------------|-------------------------------|--------------------------------------|-------------------------------|--------------------------------------------------------------------------|--------------|
| Department : (02_Department)_HR_Human Resource 1 (Please Select)                                                                          |                                      |                                                                                                    |                                                 |                                 |                                                                                |                                             |                                     |                               |                               |                                      |                               |                                                                          |              |
| Unit : (02_Department)_HR_Human Resource 3<br>Position : (HRM Manager)_10008_นส.ลดาพร วนอุทยาน Update Date : 08/08/2021 🗋 🗈 Save 🖆 Delete |                                      |                                                                                                    |                                                 |                                 |                                                                                |                                             |                                     |                               |                               |                                      |                               |                                                                          |              |
|                                                                                                    |                                      |                                                                                                    |                                                 |                                 |                                                                                |                                             |                                     |                               |                               |                                      |                               |                                                                          |              |
| No                                                                                                    | Group                                | KPIs                                                                                                    | Target                                          | Unit                            | Weight                                                                         | PL5                                         | PL4                                 | PL3                           | PL2                           | PL1                                  | F Score                       | Result                                                                   | P Score      |
| <b>No</b><br>1                                                                                                    | <b>Group</b><br>Unit                 | KPIs<br>%ตันทุนแรงงานต่อหน่วยสินค้า/มาตรฐาน                                                              | Target                                          | Unit<br>%                       | Weight<br>0                                                                    | <b>PL5</b><br>≤ 90                          | <b>PL4</b><br>≤ 95                  | <b>PL3</b><br>≤ 100           | <b>PL2</b><br>≤ 105           | <b>PL1</b><br>≤ 110                  | <b>F Score</b><br>0           | Result                                                                   | P Score      |
| <b>No</b><br>1<br>2                                                                                                    | Group<br>Unit<br>Unit                | KPIs<br>%ต้นทุนแรงงานต่อหน่วยสินค้า/มาตรฐาน<br>Product/คน/วัน                                            | Target           100           500              | Unit<br>%<br>Psc/Man/D          | Weight<br>0<br>0                                                               | <b>PL5</b><br>≤ 90<br>≥ 700                 | <b>PL4</b><br>≤ 95<br>≥ 600         | PL3<br>≤ 100<br>≥ 500         | <b>PL2</b><br>≤ 105<br>≥ 400  | <b>PL1</b><br>≤ 110<br>≥ 300         | <b>F Score</b><br>0<br>0      | <b>Result</b><br>0 ✓<br>0 ✓                                              | P Score      |
| <b>No</b> 1 2 3                                                                                                    | Group<br>Unit<br>Unit<br>Unit        | KPIs<br>%ตันทุนแรงงานต่อหน่วยสินค้า/มาตรฐาน<br>Product/คน/วัน<br>คะแนนประเมิน Competency เฉลี่ย          | Target           100           500           70 | Unit<br>%<br>Psc/Man/D<br>Point | Weight<br>0<br>0<br>0                                                          | PL5         ≤ 90         ≥ 700         ≥ 80 | <b>PL4</b><br>≤ 95<br>≥ 600<br>≥ 75 | PL3<br>≤ 100<br>≥ 500<br>≥ 70 | PL2<br>≤ 105<br>≥ 400<br>≥ 60 | <b>PL1</b><br>≤ 110<br>≥ 300<br>≥ 50 | <b>F Score</b><br>0<br>0<br>0 | Result           0         ~           0         ~           0         ~ | P Score<br>0 |
| <b>No</b><br>1<br>2<br>3                                                                                                    | <b>Group</b><br>Unit<br>Unit<br>Unit | KPIs<br>%ตับทุนแรงงานต่อหน่วยสินค้า/มาตรฐาน<br>Product/คน/วัน<br>คะแนนประเมิน Competency เฉลี่ย<br>Total | Target           100           500           70 | Unit<br>%<br>Psc/Man/D<br>Point | Weight           0           0           0           0           0           0 | PL5       ≤ 90       ≥ 700       ≥ 80       | <b>PL4</b><br>≤ 95<br>≥ 600<br>≥ 75 | PL3<br>≤ 100<br>≥ 500<br>≥ 70 | PL2<br>≤ 105<br>≥ 400<br>≥ 60 | <b>PL1</b> ≤ 110 ≥ 300 ≥ 50          | <b>F Score</b><br>0<br>0<br>0 | Result           0         ~           0         ~           0         ~ | P Score<br>0 |

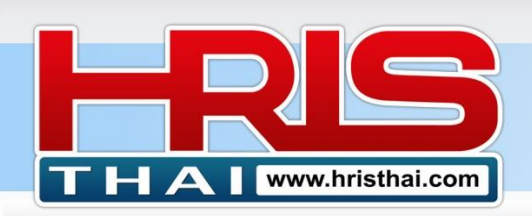

ซึ่งหลังจากที่เรามีการสรุปผลงานขององค์กรและหน่วยงานแล้ว เวลาจะทำการประเมินราย ตำแหน่งหัวข้อที่เป็น Company และ Unit KPIs จะถูกดึงข้อมูลผลงานที่เราสรุปไปก่อนหน้า มาแสดง ในรายการ และขึ้นแถบสีเทาเพื่อไม่ให้ทำการแก้ไข ดังนั้นในการประเมินผลงานรายตำแหน่ง ผู้ที่ ประเมินในแต่ละหน่วยงาน ก็จะทำการประเมินเฉพาะหัวข้อที่เป็น Individual หรือ competency เท่านั้น

| Pei       | Performance Appraisal          |                                                                   |        |       |            |           |          |             |       |         |         |        |         |  |
|-----------|--------------------------------|-------------------------------------------------------------------|--------|-------|------------|-----------|----------|-------------|-------|---------|---------|--------|---------|--|
| De        | partment : (                   | 02_Department)HR_Human Resource                                   | Posit  | ion : | (HRM Super | visor)_10 | 003_นายส | สมรักษ์ พัก | ใจ    |         | -       |        |         |  |
| Un<br>Po: | it : (02_Depa<br>sition : (HRM | rtment)_HR_Human Resource<br>I Supervisor)_10003_นายสมรักษ์ พักใจ | 1      |       |            | Update    | Date :   | 08/08/      | /2021 | 5       | E Save  | 2      | elete   |  |
| No        | Group                          | KPIs                                                              | Target | Unit  | Weight     | PL5       | PL4      | PL3         | PL2   | PL1     | F Score | Result | P Score |  |
| 1         | Corporate                      | % กำไรสุทธิ (Net Profit Margin)                                   | 7      | %     | 5          | ≥ 9       | ≥ 8      | ≥ 7         | ≥ 6   | ≥ 5     | 25      | 3 🗸    | 15      |  |
| 2         | Unit                           | %ต้นทุนแรงงานต่อหน่วยสินค้า/มาตรฐาน                               | 100    | %     | 10         | ≤ 90      | ≤ 95     | ≤ 100       | ≤ 105 | ≤ 110   | 50      | 4 ~    |         |  |
| 3         | Individual                     | % การผ่านทดลองงาน                                                 | 90     | %     | 20         | ≥ 100     | ≥ 95     | ≥ 90        | ≥ 70  | ≥ 60    | 100     | 0 ~    | - 3     |  |
| 4         | Individual                     | % การสรรหาได้ตรงตามข้อกำหนด / เป้าหมาย                            | 80     | %     | 10         | ≥ 90      | ≥ 85     | ≥ 80        | ≥ 75  | ≥ 70    | 50      | 0 ~    | 0       |  |
| 5         | Individual                     | ข้อร้องเรียนปัญหาที่เกิดจากระเบียบข้อบังคับต่างๆ                  | 2      | Case  | 10         | 0         | ≤ 1      | ≤ 2         | ≤ 4   | ≤ 5     | 50      | 0 ~    | 0       |  |
| 6         | Individual                     | ข้อร้องเรียนปัญหาที่เกิดจากระเบียบข้อบังคับต่างๆ                  | 5      | Time  | 5          | 0         | ≤ 2      | ≤ 5         | ≤ 7   | ≤ 10    | 25      | 0 ~    | 0       |  |
| 7         | Individual                     | คะแนนประเมิน สวัสดิการ                                            | 70     | คะแนน | 20         | ≥ 80      | ≥ 75     | ≥ 70        | ≥ 65  | ≥ 60    | 100     | 0 ~    |         |  |
| 8         | Competency                     | การทำงานเชิงรุก การปรับดัว พัฒนาดัวเอง                            | Good   | -     | 5          | Great     | -        | Good        | -     | Improve | 25      | 0 ~    | 4       |  |
| 9         | Competency                     | การทำงานเป็นทีม สื่อสารประสานงาน                                  | Good   | -     | 5          | Great     | -        | Good        | -     | Improve | 25      | 0 ~    | 0       |  |
| 10        | Competency                     | ความรับผิดชอบ ความมุ่งมั่นตั้งใจ                                  | Good   | -     | 5          | Great     | -        | Good        | -     | Improve | 25      | 0 🗸    | 0       |  |
| 11        | Competency                     | ทัศนคติในการทำงาน                                                 | Good   | -     | 5          | Great     | -        | Good        | -     | Improve | 25      | 0 🗸    | 0       |  |
|           |                                | Total                                                             |        |       | 100        |           |          |             |       |         | 500     |        | 55      |  |

- 1) Click เลือกหน่วยงาน
- 2) Click เลือก พนักงานที่ต้องการทำรายการประเมินผลงาน
- 3) หัวข้อที่เป็น Corporate และ Unit จะถูกดึงข้อมูลผลงานมาโดยอัตโนมัติ ทำการประเมินไม่ได้
- 4) ทำรายการประเมินหัวข้อที่เป็น Individual และ Competency
- 5) กดปุ่มบันทึก (ระบบจะแสดงข้อมูลการประเมินดังภาพด้านล่าง)

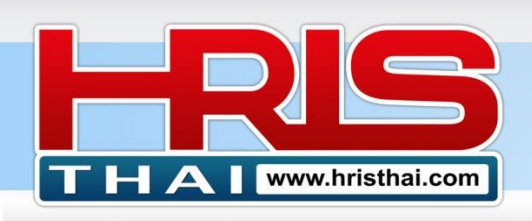

| Performance Appraisal                                                                     |            |                                            |        |            |           |           |          |           |        |         |         |        |         |  |
|-------------------------------------------------------------------------------------------|------------|--------------------------------------------|--------|------------|-----------|-----------|----------|-----------|--------|---------|---------|--------|---------|--|
| De                                                                                        | partment : | (02_Department)HR_Human Resource           |        | Position : | (HRD Mana | ger)_1000 | )1_นายสม | ชาย ใจเย็ | น      |         |         |        |         |  |
| Unit : (02_Department)HR_Human Resource PA D                                              |            |                                            |        |            |           |           |          |           |        |         |         |        |         |  |
| Position : (HRD Manager)_10001_นายสมชาย ใจเย็น Update Date : 08/08/2021 🗋 🖹 Save 🗃 Delete |            |                                            |        |            |           |           |          |           |        |         |         |        |         |  |
| No                                                                                        | Group      | KPIs                                       | Target | Unit       | Weight    | PL5       | PL4      | PL3       | PL2    | PL1     | F Score | Result | P Score |  |
| 1                                                                                         | Corporate  | % กำไรสุทธิ (Net Profit Margin)            | 7      | %          | 10        | ≥ 9       | ≥ 8      | ≥ 7       | ≥ 6    | ≥ 5     | 50      | 3      | 30      |  |
| 2                                                                                         | Corporate  | Revenue                                    | 4000   | MB         | 5         | ≥ 4500    | ≥ 4250   | ≥ 4000    | ≥ 3750 | ≥ 3500  | 25      | 3      | 15      |  |
| 3                                                                                         | Unit       | %ต้นทุนแรงงานต่อหน่วยสินค้า/มาตรฐาน        | 100    | %          | 25        | ≤ 90      | ≤ 95     | ≤ 100     | ≤ 105  | ≤ 110   | 125     | 4      | 100     |  |
| 4                                                                                         | Unit       | Product/คน/วัน                             | 500    | Psc/Man/D  | 20        | ≥ 700     | ≥ 600    | ≥ 500     | ≥ 400  | ≥ 300   | 100     | 4      | 80      |  |
| 5                                                                                         | Unit       | คะแนนประเมิน Competency เฉลี่ย             | 70     | Point      | 20        | ≥ 80      | ≥ 75     | ≥ 70      | ≥ 60   | ≥ 50    | 100     | 3      | 60      |  |
| 6                                                                                         | Competency | ที่ การทำงานเชิงรุก การปรับตัว พัฒนาดัวเอง | Good   | -          | 5         | Great     | -        | Good      | -      | Improve | 25      | 3      | 15      |  |
| 7                                                                                         | Competency | ท การทำงานเป็นทีม สื่อสารประสานงาน         | Good   | -          | 5         | Great     | -        | Good      | -      | Improve | 25      | 4      | 20      |  |
| 8                                                                                         | Competency | ทัศนคติในการทำงาน                          | Good   | -          | 5         | Great     | -        | Good      | -      | Improve | 25      | 3      | 15      |  |
| 9                                                                                         | Competency | / ภาวะผู้นำ                                | Good   | -          | 5         | Great     | -        | Good      | -      | Improve | 25      | 3      | 15      |  |
|                                                                                           |            | Total                                      |        |            | 100       |           |          |           |        |         | 500     |        | 350     |  |

# ขั้นตอนที่ 12 Employee Score Analysis สำหรับดูสรุปผลประเมิน แยกตามบุคคลและกลุ่ม หัวข้อ KPIs ต่างๆที่กำหนด

- 1) Click เลือกหน่วยงาน หรือเลือกหน่วยงานพร้อมดำแหน่งที่ต้องการดูข้อมูล
- 2) ระบบจะแสดง คะแนนการแระเมิน แบบรวม และแยกตามกลุ่มหัวข้อประเมิน แสดงเปอร์เซ็นต์ และเกรดผลงาน

| Em | Employee Score Analysis |                   |                           |                  |            |          |         |         |         |        |       |  |  |  |
|----|-------------------------|-------------------|---------------------------|------------------|------------|----------|---------|---------|---------|--------|-------|--|--|--|
| De | epartmen                | t: (02_Departmen  | t)HR_Human Resource       | Position : (Plea | se Select) | 🗆 Inc Su | b Unit  | Tempo ( | irade   |        |       |  |  |  |
|    |                         |                   |                           | 1                |            |          |         |         |         |        |       |  |  |  |
| No | ID                      | Name              | Position                  | Jepartment       | Full       | Corp     | Unit    | Indv    | Comp    | %      | Grade |  |  |  |
| 1  | 10034                   | Axel Fernandez    | HR Manager                | Human Resource   | 300/500    | 35/75    | 115/200 | 80/125  | 70/100  | 60.00% | А     |  |  |  |
| 2  | 10035                   | Callie Fitzgerald | HR Com and Ben Supervisor | Human Resource   | 310/500    | 10/25    | 190/325 | 0/0     | 110/150 | 62.00% | А     |  |  |  |
| 3  | 10036                   | Risa Foley        | HRD Supervisor            | Human Resource   | 295/500    | 10/25    | 205/350 | 0/0     | 80/125  | 59.00% | В     |  |  |  |
| 4  | 10033                   | Lyle Evans        | HRIS Supervisor           | Human Resource   | 300/500    | 10/25    | 10/25   | 210/350 | 70/100  | 60.00% | А     |  |  |  |
| 5  | 10037                   | Kyla Foster       | HRM Supervisor            | Human Resource   | 360/500    | 10/25    | 85/150  | 180/225 | 85/100  | 72.00% | A+    |  |  |  |
| 6  | 10038                   | Kirk Gaines       | HR Payroll Supervisor     | Human Resource   | 285/500    | 10/25    | 190/325 | 0/0     | 85/150  | 57.00% | В     |  |  |  |
| 7  | 10039                   | Faith Gaines      | HR Recruitment Supervisor | Human Resource   | 500        | 0        | 0       | 0       | 0       | 0      | -     |  |  |  |
| 8  | 10032                   | Clarke Ellis      | HR Officer                | Human Resource   | 500        | 0        | 0       | 0       | 0       | 0      | -     |  |  |  |

ขั้นตอนที่ 13 PA Employee Summary สำหรับดู สรุปรายการประเมินผลงานของหน่วยงาน และทำการประเมินผลงานดำแหน่งต่างๆ

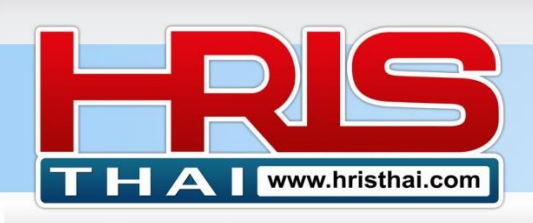

| PA  | Emp                                                                                                    | loyee Summary          |                        |                |            |          |        |       |            |                   |        |   |  |  |  |
|-----|----------------------------------------------------------------------------------------------------|------------------------|------------------------|----------------|------------|----------|--------|-------|------------|-------------------|--------|---|--|--|--|
| D   | epartme                                                                                                    | ont: (02_Department)   | HR_Human Resource      | Evaluate Po    | sition : ( | Please S | elect) |       |            | 🖻 Delete Evaluate | Record |   |  |  |  |
| Cor | mpany & Unit KPIs Evaluation DONE<br>D ID Name Position Cartment Full Score Score % Grade Date Assessor Detail |                        |                        |                |            |          |        |       |            |                   |        |   |  |  |  |
| No  | ID                                                                                                    | Name                   | Position               | artment        | Full Score | Score    | %      | Grade | Date       | Assessor          | Detail | ^ |  |  |  |
| 1   | 10006                                                                                                    | นายบริบูรณ์ จันทร์เต็ม | Com and Ben Supervisor | Human Resource | 500        | 0        | 0      | 0     | 0          | 0                 | Detail |   |  |  |  |
| 2   | 10001                                                                                                    | นายสมชาย ใจเย็น        | HRD Manager            | Human Resource | 500        | 355      | 71 %   | А     | 2021-07-10 | Mr.Tony Malcom    | Detail |   |  |  |  |
| 3   | 10002                                                                                                    | นายรัชดา มาลัยทอง      | HRD Supervisor         | Human Resource | 500        | 380      | 76 %   | А     | 2021-07-10 | Mr.Tony Malcom    | Detail |   |  |  |  |
| 4   | 10008                                                                                                    | นส.ลดาพร วนอุทยาน      | HRM Manager            | Human Resource | 500        | 320      | 64 %   | А     | 2021-07-10 | Rachen            | Detail |   |  |  |  |
| 5   | 10003                                                                                                    | นายสมรักษ์ พักใจ       | HRM Supervisor         | Human Resource | 500        | 0        |        | 0     | 0          | 0                 | Detail |   |  |  |  |
| 6   | 10004                                                                                                    | นายบรูซ วิลสมิท        | Payroll Supervisor     | Human Resource | 500        | 0        |        |       | 0          | 2                 | Detail |   |  |  |  |
| 7   | 10005                                                                                                    | นายทนพงค์ คงวัน        | Recruitment Supervisor | Human Resource | 500        | 0        |        | 2     | 0          |                   | Detail |   |  |  |  |

1) Click เลือกเฉพาะหน่วยงาน หรือ เลือกทั้งหน่วยงานและตำแหน่งในหน่วยงาน

- 2) ระบบจะแสดงข้อมูล สรุปผลการประเมิน ของพนักงานตามรายชื่อ (ข้อมูลรอบประเมินที่ระบุ)
- 3) Click เพื่อดูรายละเอียดการประเมิน หรือ เพื่อทำการประเมินในตำแหน่งที่ยังไม่ได้ประเมิน

ตารางแสดงรายละเอียดการประเมิน

| Sthai.c | Per | rformance A                | Appraisal Forn  | 1                       | Custom ¥ DI    | IC Custom  | - 10 0 | Calant Ct |       | = Cox | annnu In |       | Cat     | ting T 1 |           | ×       | gmail  |
|---------|-----|----------------------------|-----------------|-------------------------|----------------|------------|--------|-----------|-------|-------|----------|-------|---------|----------|-----------|---------|--------|
| ompa    | Em  | iployee : <mark>ນ</mark> າ | เยรัชดา มาลัยท  | av Pos                  | ition : HRD    | ) Supervis | or Ur  | nit : (02 | _Depa | rtmen | t)_HR    | _Hum  | an Reso | urce     |           |         |        |
| PA En   | Ass | sess Date :                | 08/08/2021      |                         | 🖺 Save         | 🛍 Delete   |        |           |       |       |          |       |         |          | P/        | A DONE  |        |
| Depar   | No  | Group                      |                 | KPIs                    |                | Target     | Unit   | Weight    | PL5   | PL4   | PL3      | PL2   | PL1     | F Score  | Result    | P Score | ord    |
|         | 1   | Corporate                  | % กำไรสุทธิ (Ne | t Profit M              | largin)        | 7          | %      | 5         | ≥ 9   | ≥ 8   | ≥ 7      | ≥ 6   | ≥ 5     | 25       | 3         | 15      |        |
| omna    | 2   | Unit                       | %ด้นทุนแรงงานต  | ่อหน่วยสิ่ง             | แค้า/มาตรฐาน   | 100        | %      | 15        | ≤ 90  | ≤ 95  | ≤ 100    | ≤ 105 | ≤ 110   | 75       | 4         | 60      |        |
| ompa    | 3   | Unit                       | คะแนนประเมิน C  | ompeten                 | cy เฉลี่ย      | 70         | Point  | 60        | ≥ 80  | ≥ 75  | ≥ 70     | ≥ 60  | ≥ 50    | 300      | 3         | 180     |        |
| lo I    | 4   | Competency                 | การทำงานเชิงรุก | การปรับดั               | ัว พัฒนาตัวเอง | Good       | -      | 10        | Great | -     | Good     |       | Improve | 50       | 3         | 30      | etail  |
| 1 100   | 5   | Competency                 | การทำงานเป็นทีม | ม สื่อสารป <sup>.</sup> | ระสานงาน       | Good       | -      | 5         | Great | -     | Good     |       | Improve | 25       | 3         | 15      | Detail |
| 2 100   | 6   | Competency                 | ทัศนคติในการทำ  | งาน                     |                | Good       | -      | 5         | Great | -     | Good     | -     | Improve | 25       | 4         | 20      | Detail |
| 3 100   |     |                            |                 | Total                   |                |            |        | 100       |       |       |          |       |         | 500      |           | 320     | Detail |
| 100     | Gra | de: A                      |                 |                         |                |            |        |           |       |       |          |       |         | Asse     | ssor : Ra | chen    | Detail |
| 5 100   |     |                            |                 |                         |                |            |        |           |       |       |          |       |         |          |           |         | Detail |
| 5 100   |     |                            |                 |                         |                |            |        |           |       |       |          |       |         |          |           | Close   | Detail |
| 7 100   |     |                            |                 |                         |                |            |        |           |       |       |          |       |         |          |           |         | Detail |

การแสดงผลงานของพนักงานที่มีหลายรหัส (พนักงานที่มีชื่อหลายตำแหน่ง-หน่วยงาน)

พนักงานหลายรหัส คือพนักงานที่มีการแยกรหัส เพื่อรองรับการรับผิดชอบหลายดำแหน่ง หลายสาขา หรือหลายโครงการ หรือมีการโยกย้ายหน่วยงานระหว่างรอบการประเมิน ซึ่งแต่ละรหัสผู้บังคับบัญชา ของหน่วยงานต้นสังกัด(ที่กำหนดสิทธิประเมินไว้)ก็จะทำการประเมินได้ตามรูปแบบปกติ

4) Click เลือก Multi Position Check Box เพื่อแสดงรายการประเมินพนักงานที่มีหลายรหัส (คลิก เอาเครื่องหมายถูกออก เมื่อต้องการแสดงรายการในรูปแบบปกติ)

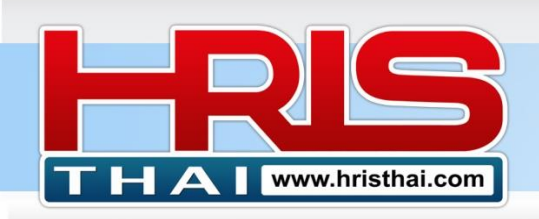

- 5) กำหนด Weight น้ำหนักหรือสัดส่วนการคำนวณผลการประเมินของพนักงานแต่ละคน โดยป้อน ตัวเลขในช่อง Weight ของบรรทัดที่แสดงการประเมินในแต่ละรายการ ซึ่งผลรวมของ Weight ของพนักงานแต่ละคน ต้องเท่ากับ 100
- 6) หากต้องการบันทึก Weight ที่ทำการกำหนดไว้ ให้คลิก Save Multi-Position Weight ระบบจะ แสดง Weight ที่บันทึกไว้ในการแสดงผลโหมดนี้ ในครั้งต่อไป

| PA  | Employee     | Summary       |                |                        |                 |       |        |             |               |               |             |
|-----|--------------|---------------|----------------|------------------------|-----------------|-------|--------|-------------|---------------|---------------|-------------|
| Dep | artment :    | All           |                | Evaluate Position :    | (Please Select) |       |        | 🗆 Inc Sub ( | Jnit 🗹 Muti I | Position      |             |
| Com | oany KPIs Ev | aluation DONE |                |                        |                 |       |        |             |               | Δ             | Record      |
| No  | ID           | Name          | PA Position    | Department             | Full Score      | Score | Weight | W-Score     | %             |               | Detail      |
| 1   | 10037        | Kyla Foster   | HRM Supervisor | Human Resource         | 500             | 315   | 30     | -           | -             | -             | Detail      |
| 2   | 10037(2)     | Kyla Foster   | IT Engineer    | Information Technology | 500             | 320   | 70     | 318         | 63.60 %       | А             | Detail      |
| 3   | 10160        | TEST Employee | IT Engineer    | Information Technology | 500             | 225   | 60     | -           | -             | -             | Detail      |
| 4   | 10160(2)     | TEST Employee | HR Officer     | Human Resource         | 500             |       | 40     | 257         | 51.40 %       | В             | Detail      |
|     |              |               |                |                        |                 | 5     |        | 6           | Sa            | ve Multi-Posi | tion Weight |

#### ขั้นตอนที่ 14 Employee PA History สรุปประวัติการประเมินผลงานในแต่ละรอบประเมิน

- 1) Click เลือกเฉพาะหน่วยงาน
- 2) ระบบจะแสดงข้อมูล Score ผลการประเมิน ของพนักงานตามรายชื่อในแต่ละรอบประเมิน พร้อม คะแนนค่าเฉลี่ย คิดจากทุกรอบการประเมิน
- 3) สรุปสถานะภาพรวม ว่า Meet Target หรือไม่(คะแนน <u>></u> 300) ในพนักงานตามรายชื่อ

| Em | ployee     | Employee PA History    |                        |                |            |     |   |   |   |     |             |  |  |  |  |  |
|----|------------|------------------------|------------------------|----------------|------------|-----|---|---|---|-----|-------------|--|--|--|--|--|
| De | partment : | (02_Department)HR_Hu   | man Resource           |                |            |     |   |   |   |     |             |  |  |  |  |  |
| No | ID         | Name                   | Position               | Department     | Full Score | R1  | - | - | - | Avg | Group       |  |  |  |  |  |
| 1  | 10006      | นายบริบูรณ์ จันทร์เต็ม | Com and Ben Supervisor | Human Resource | 500        | 0   | 0 | 0 | 0 | 0   | -           |  |  |  |  |  |
| 2  | 10001      | นายสมชาย ใจเย็น        | HRD Manager            | Human Resource | 500        | 355 | 0 | 0 | 0 | 355 | Meet Target |  |  |  |  |  |
| 3  | 10002      | นายรัชดา มาลัยทอง      | HRD Supervisor         | Human Resource | 500        | 380 | 0 | 0 | 0 | 380 | Meet Target |  |  |  |  |  |
| 4  | 10008      | นส.ลดาพร วนอุทยาน      | HRM Manager            | Human Resource | 500        | 320 | 0 | 0 | 0 | 320 | Meet Target |  |  |  |  |  |
| 5  | 10003      | นายสมรักษ์ พักใจ       | HRM Supervisor         | Human Resource | 500        | 0   | 0 | 0 | 0 | 0   |             |  |  |  |  |  |
| 6  | 10004      | นายบรูซ วิลสมิท        | Payroll Supervisor     | Human Resource | 500        | 0   |   | 5 |   | 0   | 3           |  |  |  |  |  |
| 7  | 10005      | นายทนพงค์ คงวัน        | Recruitment Supervisor | Human Resource | 500        | 0   |   | 2 |   | 0   | -           |  |  |  |  |  |

Company Name : BDTC

#### ขั้นตอนที่ 15 Performance Pay การจำลองการจ่ายผลตอบแทนจากผลงาน

เลือกเมนู KPIs Performance Pay

(Function นี้จะใช้งานได้สมบูรณ์ ในกรณีที่ องค์กรมีการทำระบบโครงสร้างเงินเดือนควบคู่กันเท่านั้น เพราะระบบมีการดึงข้อมูลเงินเดือน, ข้อมูล Mid-Point Salary จากระบบโครงสร้างเงินเดือน)

ระบบจะมีการจำลองการจ่าย ได้จากการจัดกลุ่มพนักงาน 2 ประเภทหลักคือ แบ่งตามหน่วยงาน และแบ่งตามระดับพนักงาน หากต้องการจัดสรรการจ่าย โดยให้คำนวณการจ่ายให้พนักงานทั้งหมดใน

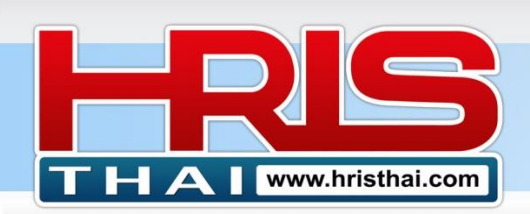

Budget เดียว โดยใช้เงื่อนไงการจ่ายจากเกรดผลงานชุดเดียวกัน ให้เลือกประเภทเป็นหน่วยงาน แล้ว เลือกทั้งหมด

#### โหมดการจำลองจ่ายแบ่งตามหน่วยงาน

| Pe  | rforn  | nance Pay       |                                        |         |                        |           |      | S    | earch M | lode: C | Departmer | nt • Level |
|-----|--------|-----------------|----------------------------------------|---------|------------------------|-----------|------|------|---------|---------|-----------|------------|
| D   | epartm | ent : All       | •                                      | f       | te Position : (Please  | e Select) |      |      |         | 🗆 Inc S | ub 1      |            |
| Pay | Mode : | Bonus Pay O     | Base Salary Increasing O Mid-Point     | Increas | ing                    | Budget :  | 1300 | 0000 |         |         | Grading   | Calculate  |
| No  | ID     | Name            | Position                               | Level   | Department             | Full Scr  |      | %    | Grade   | Month   | S7        | Bonus      |
| 1   | 10002  | Jason Kane      | M. rector                              | 13      | Executive              | 50        | 4    | 61 % | А       | 3       | 5         | 1200000    |
| 2   | 10001  | Lani Adkins     | Assistant Managing Director            | 12      | Executive              | 500       |      | 20 % | С       | 1.5     | 149,      | 224299.5   |
| 3   | 10010  | Zephr Blanchard | Chief of Admin Division                | 11      | General Admin Division | 500       | 445  | 89 % | A+      | 4       | 170,072   | 680288     |
| 4   | 10017  | Ingrid Camacho  | Chief of Operation Division            | 11      | Producttion            | 500       | 431  | 86 % | A+      | 4       | 211,667   | 846668     |
| 5   | 10089  | Tobe Iron       | Chief of Construction Division         | 10      | Construction           | 500       | 401  | 80 % | A+      | 4       | 261,667   | 1046668    |
| 6   | 10018  | Quinlan Cameron | Chief of Operation Division Assistance | 10      | Producttion            | 500       | 102  | 20 % | С       | 1.5     | 71,167    | 106750.5   |
| 7   | 10011  | Georgia Bowers  | Chief of Admin Division Assistance     | 9       | General Admin Division | 500       | 344  | 68 % | А       | 3       | 134,167   | 402501     |

- 1) Click เลือก Department
- 2) หากต้องการบริหาร Budget แยกหน่วยงาน Click เลือกหน่วยงาน
- เลือกโหมดที่ต้องการจำลองการจ่าย ว่าเป็นการจ่ายโบนัส หรือเงินเดือน เงินเดือนจ่ายแบบ คำนวณจากฐานเงินเดือนเดิม หรือ จาก Mid-Point (ข้อมูลจากระบบ Salary Structure)
- ระบบจะคำนวณและแสดง Budget เบื้องต้นในการจ่ายจ่ายแต่ละประเภท (สำหรับจ่าย Bonus องค์กรต้องมีการระบุตัวเลข Budget เอง สำหรับปรับเพิ่มเงินเดือน โปรแกรมจะคำนวณค่าเริ่มต้น การปรับเพิ่มให้ที่ 5%)
- 5) กด Grading และ Calculation เพื่อต้องการทำจำลองการจ่าย
- 6) ระบบสามารถกำหนดอัตราการจ่าย ทั้ง ส่วนของ Bonus และ เงินเดือน

#### โหมดการจำลองจ่ายแบ่งตามระดับพนักงาน

| Pe    | rforma    | ance Pay            |                                     |           |                |            |       | S     | earch Mo | de: | • Departm | ent O Level |
|-------|-----------|---------------------|-------------------------------------|-----------|----------------|------------|-------|-------|----------|-----|-----------|-------------|
| Le    | evel from | : 6 <b>To</b>       | 7 Load 2                            |           |                |            |       |       |          |     | 1         |             |
| Pay I | Mode:     | 🖯 Bonus Pay 🛛 🖲 Bas | se Salary Increasing O Mid-Point Ir | ncreasing |                | Budget :   | 4625  | 58.70 |          |     | Grading   | Calculate   |
| No    | ID        | Name                | Position                            | Level     | Department     | Full Score | Score | %     | Grade    | %   | Salary    | Increasing  |
| 1     | 10024     | Helen Dejesus       | Internal Audit Manager              | 7         | Internal Audit | 500        | 100   | 20 %  | С        | 0   | 42,726    | 0           |
| 2     | 10075     | Armand Pierce       | Planning Manager                    | 7         | Planning       | 500        | 309   | 61 %  | А        | 0   | 46,700    | 0           |

- 1) Click เลือก Level
- 2) ระบุช่วงของระดับพนักงาน ที่ต้องการทำจำลองการจ่าย
- 3) ทำขั้นตอนอื่นๆ เหมือนกับโหมด Department

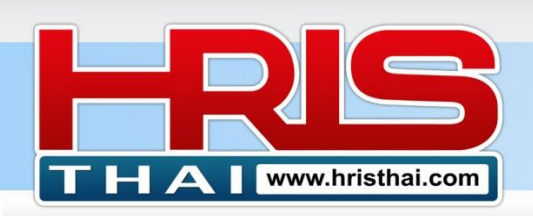

# การปรับเงื่อนไขจำลองการจ่ายและบันทึกเงื่อนไขรูปแบบการจำลองเก็บไว้

| 21       10081       Por Delan       Site Engineer Senior       6       Project_001       500       138       27 %       C       1.5       38,446       57665         22       10140       Gorge Best       Site Engineer Senior       6       Project_004       500       378       75 %       A+       4       0       0       0         V       V       V       V       V         V       V       V       V         V       V       V       V       V       V         V       V       V       V       V         V       V       V       V         V       V       V       V       V         V       V       V       V       V         V       V       V       V       V       V         V <th <="" colspa="4" th=""><th></th><th></th><th></th><th></th><th></th><th></th><th></th><th></th><th></th><th></th><th></th><th></th><th></th><th></th><th></th><th></th><th></th><th></th><th></th></th>                                                                                                    | <th></th> <th></th> <th></th> <th></th> <th></th> <th></th> <th></th> <th></th> <th></th> <th></th> <th></th> <th></th> <th></th> <th></th> <th></th> <th></th> <th></th> <th></th> <th></th> |         |        |         |         |               |      |         |           |             |    |       |       |       |        |          |          |         |      |  |
|----------------------------------------------------------------------------------------------------|----------------------------------------------------------------------------------------------------|---------|--------|---------|---------|---------------|------|---------|-----------|-------------|----|-------|-------|-------|--------|----------|----------|---------|------|--|
| 22       10140       Gorge Best       Site Engineer Senior       6       Project_004       500       378       75%       A+       4       0       0         Total       Sou       378       75%       A+       4       0       0       0         Total       Save Preset       Delete Preset         Performance Pay Preset:       New       Delete Preset         Save Preset       Delete Preset         Save Preset       Delete Preset         Save Preset       Delete Preset         Save Preset       Delete Preset         Save Preset       Delete Preset         Save Preset       Delete Preset         Save Preset       Delete Preset         Save Preset       No         A 300       A4       A         A 300       A4       A         A       No       A         A       A       A         A <th< th=""><th>21</th><th>10081</th><th>Por D</th><th>elan</th><th>Site En</th><th>gineer Senior</th><th></th><th></th><th>6 F</th><th>Project_001</th><th>5</th><th>500</th><th>138</th><th>27 %</th><th>С</th><th>1.5</th><th>38,446</th><th>57</th><th>7669</th></th<>                                                                                                    | 21                                                                                                    | 10081   | Por D  | elan    | Site En | gineer Senior |      |         | 6 F       | Project_001 | 5  | 500   | 138   | 27 %  | С      | 1.5      | 38,446   | 57      | 7669 |  |
| Total       925,174       2,388,265         Performance Pay Preset:       New       Save Preset       Delete Preset         PA Grade       SI Rate       N         A++ 450 500 4 7       Carade       N Rate       SL Rate         A++ 350 449       3       6       1       1       1       1       1       1       1       1       1       1       1       1       1       1       1       1       1       1       1       1       1       1       1       1       1       1       1       1       1       1       1       1       1       1       1       1       1       1       1       1       1       1       1       1       1       1       1       1       1       1       1       1       1       1       1       1       1       1       1       1       1       1       1       1       1       1       1       1       1       1       1       1       1       1       1       1       1       1       1       1       1 <th>22</th> <th>10140</th> <th>Gorge</th> <th>e Best</th> <th>Site En</th> <th>gineer Senior</th> <th></th> <th></th> <th>6 F</th> <th>Project_004</th> <th>5</th> <th>500</th> <th>378</th> <th>75 %</th> <th>A+</th> <th>4</th> <th>0</th> <th></th> <th>0</th>                                                                                                    | 22                                                                                                    | 10140   | Gorge  | e Best  | Site En | gineer Senior |      |         | 6 F       | Project_004 | 5  | 500   | 378   | 75 %  | A+     | 4        | 0        |         | 0    |  |
| Performance Pay Preset:       New       Level 6-7 Bonus       Save Preset       Delete Preset         PA Grade       Min       Max       BN Rate       SL Rate       4       4       1       1       1       1       1       1       1       1       1       1       1       1       1       1       1       1       1       1       1       1       1       1       1       1       1       1       1       1       1       1       1       1       1       1       1       1       1       1       1       1       1       1       1       1       1       1       1       1       1       1       1       1       1       1       1       1       1       1       1       1       1       1       1       1       1       1       1       1       1       1       1       1       1       1       1       1       1       1       1       1       1       1       1       1       1       1       1       1       1       1       1       1       1       1       1       1       1       1       1       1       1                                                                                                    |                                                                                                    |         |        |         |         |               |      |         | Total     |             |    |       |       |       |        |          | 925,174  | 2,388,  | ,265 |  |
| Performance Pay Preset:       New       Level 6-7 Bonus       Save Preset       Delete Preset         Sove Preset       Delete Preset         PA Grade       Max       BN Rate       SL Rate       4         A++       450       500       4       7       4       1       1       1       1       1       1       1       1       1       1       1       1       1       1       1       1       1       1       1       1       1       1       1       1       1       1       1       1       1       1       1       1       1       1       1       1       1       1       1       1       1       1       1       1       1       1       1       1       1       1       1       1       1       1       1       1       1       1       1       1       1       1       1       1       1       1       1       1       1       1       1       1       1       1       1       1       1       1       1       1       1       1       1       1       1       1       1       1       1       1       1                                                                                                    |                                                                                                    |         |        |         |         |               |      |         |           |             |    |       |       | _     |        |          |          |         |      |  |
| PA Grade       Staff Level       Pa Staff Level       Performance Pay Rate <u>A++</u> <u>450</u> <u>500</u> <u>449</u> <u>300</u> <u>349</u> <u>200</u> <u>299</u> <u>100</u> <u>199</u> <u>0.5</u> <u>300</u> <u>100</u> <u>199</u> <u>0.5</u> <u>300</u> <u>100</u> <u>199</u> <u>0.5</u> <u>100</u> <u>199</u> <u>0.5</u> <u>100</u> <u>100</u> <u>199</u> <u>0.5</u> <u>100</u> <u>100             <u>100</u> <u>100             <u>100</u> <u>100             <u>100</u> <u>100</u> <u>100</u> <u>100             <u>100</u> <u>100             <u>100           </u></u></u></u></u></u>                                                                                                    | Perfo                                                                                                    | rmance  | Pay Pr | reset : | New     |               |      | Level 6 | 5-7 Bonus |             |    |       |       | Save  | Preset | Delete I | Preset   |         |      |  |
| Grade       Min       Max       BN Rate       SL Rate         A++       450       500       4       7         A++       450       500       4       7         A+       350       449       3       6         2       12       1       1       2       12       1       1         A       300       349       2       5       3       11       1       1         B       200       299       1       4       10       1       1       4       10       1       4       10       1       4       10       A+++       5       7.00         B       200       299       1       4       10       1       1       4       10       1       4       10       A+++       5       7.00         C       100       199       0.5       3       5       9       1       2       5       9       A+++       5       3       3         C       100       199       0.5       3       1       2       7       7       A+++       5       3       3       3       1       1       4 <th>PA C</th> <th>Grade</th> <th></th> <th></th> <th></th> <th></th> <th>Staf</th> <th>f Leve</th> <th>el</th> <th></th> <th>Pe</th> <th>rforr</th> <th>nance</th> <th>Pay F</th> <th>Rate</th> <th></th> <th></th> <th></th> <th></th>                                                                                                    | PA C                                                                                                    | Grade   |        |         |         |               | Staf | f Leve  | el        |             | Pe | rforr | nance | Pay F | Rate   |          |          |         |      |  |
| A++       450       500       4       7       1       13       1       1         A+       350       449       3       6       2       12       1       1         A       300       349       2       5       3       11       1       1       2       12       A++       5       7.00         B       200       299       1       4       10       1       1       3       11       A++       5       7.00         B       200       299       1       4       10       1       1       4       10       A++       5       7.00         C       100       199       0.5       3       6       8       1       2       7       7       1       5       9       A++       5       7.00         Grade Set:       Image: Set in the set in the set in t                                                                                                    | Gr                                                                                                    | ade     | Min    | Max     | BN Rate | SL Rate       | No   | Level   | + BN Rate | × 4         |    | No    | Level | PA    | Grade  | BN R     | ate S    | L Rate  | •    |  |
| A+       350       449       3       6       2       12       1       1         A       300       349       2       5       3       11       1       1         B       200       299       1       4       10       1       1       3       11       A++       5       7.00         C       100       199       0.5       3       3       1       1       1       4       10       A++       5       7.00         C       100       199       0.5       3       3       1       1       1       4       10       A++       5       7.00         Grade Set:       Normal       Special       7       7       1       1       7       7       A++       5       7.00         Grade Set:       Normal       Special       7       7       1       1       7       7       A++       5       7.00         Cal Rate       1       1       1       1       1       1       7       7       A++       5       3         Mathematical Set       1       1       1       1       1       1       1                                                                                                    | A                                                                                                    | ++      | 450    | 500     | 4       | 7             | 1    | 13      | 1         |             |    | 1     | 13    | A     | ++     | 5        |          | 7.00    |      |  |
| A       300       349       2       5       3       11       1       1         B       200       299       1       4       10       1       1       4       10       1       4       10       1       4       10       1       4       10       1       1       4       10       1       1       4       10       1       1       4       10       1       1       4       10       1       1       4       10       1       1       1       4       10       1       1       1       4       10       1       1       1       4       10       1       1       1       4       10       1       1       1       4       10       1       1       1       4       10       1       1       1       4       10       1       1       1       4       10       1       1       1       1       1       1       1       1       1       1       1       1       1       1       1       1       1       1       1       1       1       1       1       1       1       1       1       1       <                                                                                                    | A                                                                                                    | +       | 350    | 449     | 3       | 6             | 2    | 12      | 1         | 1           |    | 2     | 12    | A     | ++     | 5        |          | 7.00    |      |  |
| B       200       299       1       4       10       1       1       1       5       9       1       5       9       1       5       9       1       5       9       1       5       9       1       5       9       1       5       9       1       5       9       1       5       9       1       5       9       1       5       9       1       5       9       1       5       9       1       5       9       1       5       9       1       5       9       1       5       9       1       5       9       1       5       9       1       5       9       1       5       9       1       5       7.00       5       9       0       1       1       5       1       5       9       0       0       0       0       0       0       0       0       0       0       0       0       0       0       0       0       0       0       0       0       0       0       0       0       0       0       0       0       0       0       0       0       0       0       0       0                                                                                                    |                                                                                                    | A       | 300    | 349     | 2       | 5             | 3    | 11      | 1         | 1           |    | 3     | 11    | A     | ++     | 5        |          | 7.00    |      |  |
| C       100       199       0.5       3       5       9       1       2         D       0       99       0       2       6       8       1       2       6       8       A++       5       3         Grade Set:       Image: Comparison of the set of the set of t                                                                                                    |                                                                                                    | В       | 200    | 299     | 1       | 4             | 4    | 10      | 1         | 1           |    | 4     | 10    | A     | ++     | 5        |          | 7.00    |      |  |
| D       0       99       0       2       6       8       1       6       8       A++       5       3         Grade Set:       Image: Special interval of the special interval of the special int |                                                                                                    | С       | 100    | 199     | 0.5     | 3             | 5    | 9       | 1         |             |    | 5     | 9     | A     | ++     | 5        |          |         |      |  |
| Grade Set:  Normal O Special 7 7 7 1 1 7 7 A++ 5 Random Score Cal Rate                                                                                                    |                                                                                                    | D       | 0      | 99      | 0       | 2             | 6    | 8       | 1         |             |    | 6     | 8     | A     | ++     | 5        |          | 5 📃     |      |  |
| Random Score Cal Rate                                                                                                    | Grad                                                                                                    | le Set: | No     | rmal O  | Special |               | 7    | 7       | 1         | 1           | -  | 7     | 7     | A     | ++     | 5        |          | 7 D     | -    |  |
|                                                                                                    |                                                                                                    |         |        |         |         |               |      |         |           |             |    |       |       |       |        | Rand     | om Score | Cal Rat | e    |  |

- 1) กำหนดตัวเลขอัตราจำนวนเดือนจ่ายโบนัส และ เปอร์เซ็นต์การปรับเงินเดือนตามเกรดผลงาน
- 2) ปรับ ค่าบวกจำนวนเดือนสำหรับจ่ายโบนัส และ ค่าคูณสำหรับปรับเพิ่มเงินเดือน
- คลิกปุ่ม Cal Rate เพื่อคำนวณอัตราจ่ายที่ปรับปรุงแก้ไข แล้วกลับไปคลิก Calculate ด้านบน ตาราง เพื่อคำนวณการจ่ายจากอัตราที่เปลี่ยนแปลง
- 4) หากต้องการบันทึกการตั้งค่า เก็บไว้ ให้ระบุชื่อของรูปแบบที่จะจัดเก็บ แล้วกด Save Preset
- 5) สามารถคลิกดู รูปแบบการตั้งค่าการจ่ายแบบอื่นๆ ที่บันทึกไว้ได้จากตัวเลือก

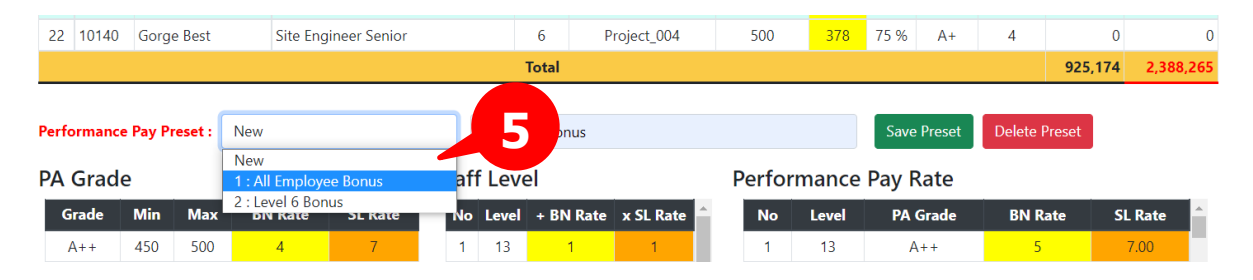

# ขั้นตอนที่ 16 Branch or Project Staff Rotation การทำรายการโยกย้ายพนักงานประจำ สาขา หรือ พนักงานประจำโครงการ ที่สะดวกรวดเร็ว

ในกรณีมีการเปลี่ยนแปลงตำแหน่งงานของพนักงาน ในขั้นตอนพื้นฐานของระบบ โดยปกติเราต้อง ไปทำการตั้งค่าที่เมนู Company Info>Add-Edit Employee Info และถ้าหากย้ายไปหน่วยงานอื่นที่ ไม่มีตำแหน่งนั้นๆอยู่ต้องไปทำการ เพิ่มตำแหน่งในหน่วยงานนั้นๆก่อน ที่เมนู Company Info>Add-Edit Position แต่ในประเภทของพนักงาน ในหน่วยงานที่เป็น ประเภท 05\_Branch-Project ตำแหน่ง ของพนักงานจะเป็นรายการตำแหน่งที่ดึงข้อมูลตำแหน่งที่กำหนดในหน่วยงานตันสังกัดมาใช้งาน ระบบ สามารถทำให้การโยกย้าย หน่วยงานของพนักงานกลุ่มนี้สะดวกรวดเร็วยิ่งขึ้น

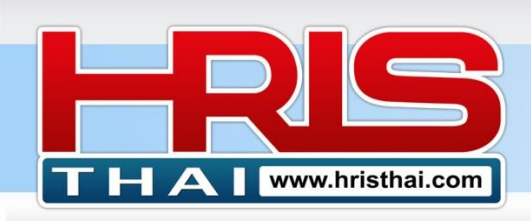

| Bran   | ch_Project Sta  | off Rotation    |                        |             |        | 4                    |                  | 2 evel = 05_Branch_Projec |
|--------|-----------------|-----------------|------------------------|-------------|--------|----------------------|------------------|---------------------------|
| Rotate | From: (05_Branc | h_Project)PJ_00 | 1_Project_001          | Rotate & Sa | ave to | (05_Branch_Project)P | U_002Project_002 |                           |
| No     | Name            | Post Code       | Position               | Select      | No     | Name                 | Post Code        | Position                  |
| 1      | Hedda Barker    | OE_S            | Office Engineer Senior |             | 1      | Donny Wegan          | FM_S             | Foreman Senior            |
| 2      | Por Delan       | SE_S            | Site Engineer Senior   |             | 2      | Tony Began           | DM               | Draft Man                 |
| 3      | Lorla Magena    | AD_S            | Site Admin             |             |        |                      |                  |                           |

- 1) Click เลือกสาขาหรือโครงการต้นทาง ที่จะทำรายการโยกย้ายพนักงานออก
- 2) Click เลือกสาขาหรือโครงการปลายทาง ที่ต้องการโยกย้ายพนักงานเข้า
- 3) Click ตรง Checkbox ให้เกิดเครื่องหมายถูก ตรงรายชื่อพนักงานที่จะทำการย้ายสาขาหรือโครงการ

 กดปุ่ม Rotate & Save to เพื่อทำการโยกย้ายพนักงานและบันทึกลงฐานข้อมูล หลังจากโยกย้ายไปแล้ว หัวข้อประเมินจะด้องใช้หัวข้อประเมินของสาขาหรือโครงการปลายทาง ซึ่ง

ต้องไปตรวจสอบและกำหนดบันทึกหัวข้อประเมินในขั้นตอนต่อไป

#### ขั้นตอนที่ 17 การทำรายการประเมินของ Assessor

โหมดการทำงานทั้งหมดที่ผ่านมาเป็น เป็นโหมดการทำงานของผู้ดูแลระบบ ซึ่งจะสามารถ กำหนดค่าต่างๆได้ทั้งหมด ส่วนการทำงานของผู้ประเมิน Assessor ที่เรากำหนดไว้ จะสามารถทำได้ โดย login เข้าระบบ ที่เว็บไซต์ www.hristhai.com ด้วยรหัสของ Assessor ที่เรากำหนดในระบบ และระบบก็จะแสดงหน้าจอสำหรับ Assessor โดยเฉพาะ ซึ่ง Assessor จะเข้าดำเนินการได้ 3 โหมด การทำงาน คือ

| Se   | t KPls & l  | KPIs Assignment                                        |             |       |        |      |        |           |        |        |         |      |            |            |
|------|-------------|--------------------------------------------------------|-------------|-------|--------|------|--------|-----------|--------|--------|---------|------|------------|------------|
| As   | ssessor : J | ason Kane (for: Financial)                             | Pass Code : | ••••• |        | Load | Table  | Forget or | Change | Code   |         |      | <u>Log</u> | <u>out</u> |
|      |             |                                                        |             |       |        |      |        |           |        |        |         |      |            |            |
| Posi | tion KPIs A | lignment : FI_Financial                                |             |       |        |      |        |           |        |        |         |      |            |            |
| No   | Group       | KPIs                                                   |             |       | Target | Unit | PL-5   | PL-4      | PL-3   | PL-2   | PL-1    | FI_M | FI_S       | FI_O       |
| 1    | Corporate   | e % Net Profit /Revenue                                |             |       | 7      | %    | ≥ 9    | ≥ 8       | ≥ 7    | ≥ 6    | ≥ 5     | 10   | 5          | 5          |
| 2    | Corporate   | e Revenue                                              |             |       | 4000   | MB   | ≥ 4500 | ≥ 4250    | ≥ 4000 | ≥ 3750 | ≥ 3500  | 5    |            |            |
| 3    | Competend   | cy Leadership                                          |             |       | Good   | -    | Great  | -         | Good   | -      | Improve | 5    |            |            |
| 4    | Competend   | cy Positive Attitude, Emotional                        |             |       | Good   | -    | Great  | -         | Good   | -      | Improve |      | 5          | 5          |
| 5    | Competend   | cy Proactive Creative & Adaptability working           |             |       | Good   | -    | Great  | -         | Good   | -      | Improve |      | 5          | 5          |
| 6    | Competend   | cy Responsibility, Intention & Availability of working |             |       | Good   | -    | Great  | -         | Good   | -      | Improve |      | 5          | 5          |
| 7    | Competend   | cy Team Work, Human Relations Communication & Co       | ordination  |       | Good   | -    | Great  | -         | Good   |        | Improve |      | 5          | 5          |
| 8    | Unit        | % Actual Cost/Budget                                   |             |       | 100    | %    | ≤ 90   | ≤ 95      | ≤ 100  | ≤ 105  | ≤ 110   | 5    |            | 5          |
| 9    | Unit        | % Interest/Revenue                                     |             |       | 0.5    | %    | ≤ 0.1  | ≤ 0.3     | ≤ 0.5  | ≤ 1    | ≤ 1.5   | 10   | 5          |            |
| 10   | Unit        | Avg. no. of Adjustment transactions from External A    | uditor/Q    |       | 2      | Time | 0      | ≤ 1       | ≤ 2    | ≤ 3    | ≤ 4     | 10   | 10         | 25         |
| 11   | Unit        | Cash Cycle                                             |             |       | 30     | Day  | ≤ 5    | ≤ 10      | ≤ 15   | ≤ 20   | ≤ 30    | 25   | 10         | 5          |
| 12   | Unit        | Cash Shortage Time                                     |             |       | 0      | Time | -      | -         | 0      | -      | 1       | 20   |            |            |
| 13   | Unit        | Current Ratio อัตราสินทรัพย์หมุนเวียน                  |             |       | 1.5    | Time | -      | 1.7       | ≥ 1.5  | ≥ 1    | ≥ 0.7   |      |            |            |
| 14   | Unit        | Financial Tool & System Development Project Evalu      | ation       |       | Pass   | -    | Good   | -         | Pass   | -      | Poor    | 10   | 10         |            |
| 15   | Unit        | Inventory Day                                          |             |       | 30     | Day  | -      | -         | 30     | ≤ 40   | ≤ 50    |      | 10         |            |
| 16   | Unit        | ROA (Return on Asset)                                  |             |       | 5      | %    | ≥ 7    | ≥ 6       | ≥ 5    | ≥ 4    | ≥ 3     |      |            |            |
| 17   | Individual  | I % Bad Debt                                           |             |       | 1      | %    | 0      | ≤ 0.5     | ≤ 1    | ≤ 1.5  | ≤ 2     |      | 15         | 10         |

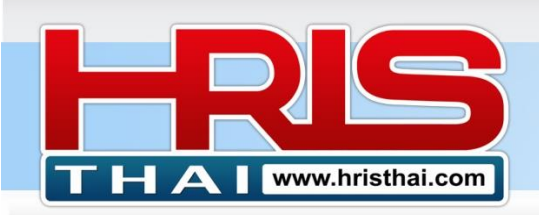

 โหมด SET คือ การกำหนดแก้ไข KPIs และทำ KPIs Assignment ให้กับทีมงาน (ยังไม่เปิด ใช้งาน)

www.hristhei.com

**HR Executive System Solution** 

- โหมด VIEW คือการเข้าดูตาราง KPIs Alignment ของหน่วยงานที่ได้รับสิทธิการประเมิน
- โหมด PA คือ การเข้าทำการประเมินผลงานรายบุคคล

ภาพด้านบนคือ การแสดงข้อมูลในโหมด VIEW ซึ่งหากระบบเปิดให้ใช้งานโหมด SET ก็จะเข้ามา ทำการแก้ไขได้จากหน้าจอเดียวกัน

#### การเพิ่ม Assessor User (เพิ่มเพียง 1 User)

| Edit User Inform  | ation      |                              |
|-------------------|------------|------------------------------|
| User Name : XXXX@ | gmail.com  |                              |
| First Name:       | last Name: | User Type:                   |
| John              | Carpenter  | Assessor                     |
| Update 🕽 Cancel   |            | User<br>Manager<br>Executive |
|                   |            | Assessor                     |
|                   |            | Admin                        |
|                   |            | Block                        |

- 1) เพิ่ม User ในระบบเหมือน User ทั่วไป (ดูรายละเอียดในคู่มือ User Management Manual)
- 2) Double Click รายชื่อ User เพื่อแก้ไขข้อมูลของ User ที่จะกำหนดให้เป็น ผู้ประเมิน
- 3) เปลี่ยน User Type เป็น Assessor
- 4) กดบันทึก

Login ด้วย User ผู้ทำการประเมิน (ระบบจะนำสู่หน้าจอ KPIs Alignment หรือทำรายการประเมิน)

หลังจาก Login แล้ว ระบบจะนำสู่หน้าจอ ทำรายการประเมิน (โหมด PA)

| PA E  | mplo   | oyee Sumn    | nary                 |        |   |         |            |           |          |   |      |          |               |
|-------|--------|--------------|----------------------|--------|---|---------|------------|-----------|----------|---|------|----------|---------------|
| Asses | ssor : | Axel Fernand | dez (for: Human Resc | ource) |   | Email : | axel@gmail | .com      | ctivated |   |      |          | <u>Logout</u> |
| No    | ID     | Name         | Position             | D      | 1 | Fu      | ull Score  | <u></u> 2 | Gr7      | 3 | Date | Assessor | Detail        |

- Click เลือกรายชื่อ ผู้ประเมิน ที่ผู้ดูแลระบบ ได้กำหนดไว้ในระบบ (ชื่อผู้ประเมินจะถูก Record ในรายการที่ทำการประเมินผลดำแหน่งต่างๆ)
- หากผู้ประเมินยังไม่ได้ทำการยืนยันตัวตนเพื่อเปิดใช้งานและรับรหัสใหม่ ต้องระบุ E-Mail เพื่อ เปิดใช้งานและรับรหัสผ่านใหม่ ผ่าน Email (Email นี้ หากระบุแล้ว ผู้ประเมินจะทำการแก้ไข ไม่ได้)
- 3) คลิกปุ่ม Activated เพื่อเปิดการใช้งานและรับรหัสผ่านใหม่ ผ่าน E-Mail

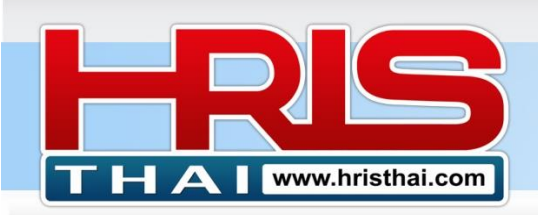

4) ตรวจสอบ E-Mail เพื่อคัดลอก Pass Code จาก E-Mail เพื่อใช้ดำเนินการต่อไป (หากไม่พบใน รายการ E-Mail Inbox กรุณาตรวจสอบใน เมล์ขยะ หรือ Spam แล้วเปลี่ยนสถานะ ไม่ใช่ Email ขยะ)

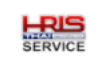

ถึง 🔻

hristhai.service@gmail.com

Your New Pass Code is NTIJwK2jbOZtAtw

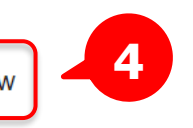

# กรณีได้รหัสผ่านจาก Email หรือ เคยเปิดการใช้งานแล้ว

| PA | Emplo    | oyee Summary        |                         |             |            |        |      |             |            |               |               |
|----|----------|---------------------|-------------------------|-------------|------------|--------|------|-------------|------------|---------------|---------------|
| As | sessor : | Lana Alvarado (for: | Accounting)             | Pass Code : |            | Load T | able | Forget or ( | Change Coc |               | <u>Logout</u> |
| Ne | ID       | Name                | Desidion                | Department  | Full Secre | 2      | 9/   | Crada       | Defe       |               | Detail        |
| NO | U        | Name                | Position                | Department  | Full Score | -      | 70   | Grade       | Date       | Assessor      | Detail        |
| 1  | 10019    | Blair Carey         | Accounting Manager      | Accounting  | 500        | 0      | 0    | 0           | 0          | 0             | Detail        |
| 2  | 10020    | Diana Carroll       | AP Supervisor           | Accounting  | 500        | 280    | 56 % | В           | 2022-02-17 | Lana Alvarado | Detail        |
| 3  | 10021    | Neville Castillo    | AR Supervisor           | Accounting  | 500        | 265    | 53 Y | В           | 2022-03-06 | Lana Alerrado | Detail        |
| 4  | 10022    | Adara Crane         | Cost Account Supervisor | Accounting  | 500        | 0      |      |             | 0          | Δ             | Detail        |
| 5  | 10023    | Sarah Crawford      | GL Supervisor           | Accounting  | 500        | 0      |      | 3           | 0          |               | Detail        |

- Click เลือกรายชื่อ ผู้ประเมิน ที่ผู้ดูแลระบบ ได้กำหนดไว้ในระบบ (ชื่อผู้ประเมินจะถูก Record ในรายการที่ทำการประเมินผลดำแหน่งต่างๆ)
- ระบุ รหัสยืนยันตัวตน Assessor Code พร้อม Click ปุ่ม Load Table หากรหัสถูกต้อง จะแสดง ตารางรายชื่อพนักงาน หน่วยงานที่ผู้ประเมินคนนั้น ได้รับการกำหนดสิทธิให้ทำการประเมิน
- 3) ตารางจะแสดงข้อมูลรายชื่อและข้อมูลการประเมินผลงานของหน่วยงานที่เลือก
- Click ปุ่ม Detail เพื่อแสดงรายละเอียดการประเมินสำหรับพนักงานที่ถูกประเมินแล้ว หรือ เพื่อ ทำการประเมินสำหรับพนักงานที่ยังไม่ได้ทำการประเมิน

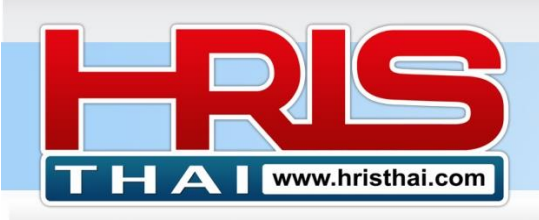

# WWW.hristhal.com HR Executive System Solution

#### Performance Appraisal Form

| Ass | ess Date : | 03/07/2022                                              |        |       |        |        |        |        |        | PA      | DONE    |        |         |
|-----|------------|---------------------------------------------------------|--------|-------|--------|--------|--------|--------|--------|---------|---------|--------|---------|
| No  | Group      | KPIs                                                    | Target | Unit  | Weight | PL5    | PL4    | PL3    | PL2    | PL1     | F Score | Result | P Score |
| 1   | Corporate  | % Net Profit /Revenue                                   | 7      | %     | 10     | ≥ 9    | ≥ 8    | ≥ 7    | ≥ 6    | ≥ 5     | 50      | 2      | 20      |
| 2   | Corporate  | Revenue                                                 | 4000   | MB    | 5      | ≥ 4500 | ≥ 4250 | ≥ 4000 | ≥ 3750 | ≥ 3500  | 25      | 3      | 15      |
| 3   | Unit       | % Labor Cost per PD unit / Std. labor Cost              | 100    | %     | 25     | ≤ 90   | ≤ 95   | ≤ 100  | ≤ 105  | ≤ 110   | 125     | 3      | 75      |
| 4   | Unit       | CSI (Internal Customer)                                 | 70     | Score | 5      | ≥ 80   | ≥ 75   | ≥ 70   | ≥ 65   | ≥ 60    | 25      | 3      | 15      |
| 5   | Individual | % Man power(Man-Hr.)/Man power Planning                 | 95     | %     | 10     | 100    | ≥ 98   | ≥ 95   | ≥ 90   | ≥ 90    | 50      | 3      | 30      |
| 6   | Individual | % No. of new employee passed the probationary           | 90     | %     | 10     | ≥ 100  | ≥ 95   | ≥ 90   | ≥ 70   | ≥ 60    | 50      | 3      | 30      |
| 7   | Individual | % Recruitment (meets the JS) / Target                   | 80     | %     | 5      | ≥ 90   | ≥ 85   | ≥ 80   | ≥ 75   | ≥ 70    | 25      | 4      | 20      |
| 8   | Individual | No. of Payroll Complain                                 | 2      | %     | 10     | 0      | ≤ 1    | ≤ 2    | ≤ 4    | ≤ 5     | 50      | 2      | 20      |
| 9   | Competency | Leadership                                              | Good   | -     | 5      | Great  | -      | Good   | -      | Improve | 25      | 2      | 10      |
| 10  | Competency | Positive Attitude, Emotional                            | Good   | -     | 5      | Great  | -      | Good   | -      | Improve | 25      | 5      | 25      |
| 11  | Competency | Proactive Creative & Adaptability working               | Good   | -     | 5      | Great  | -      | Good   | -      | Improve | 25      | 3      | 15      |
| 12  | Competency | Team Work, Human Relations Communication & Coordination | Good   | -     | 5      | Great  | -      | Good   | -      | Improve | 25      | 4      | 20      |
|     |            | Total                                                   |        |       | 100    |        |        |        |        |         | 500     |        | 295     |

5) หาก Assessor ลืมรหัสผ่าน หรือต้องการเปลี่ยนรหัสผ่าน สามารถ ขอรหัสผ่านใหม่ผ่านทาง Email ที่ลงทะเบียนเปิดการทำงานไว้ หรือ เปลี่ยนรหัสผ่าน (โดยหากมีรายการประเมินหลาย หน่วยงาน รหัสจะถูกเปลี่ยนทั้งหมด หากเป็นผู้ประเมินคนเดียวกัน)

#### การขอรหัสผ่านใหม่ ผ่าน E-Mail

| Lana Alvarado    | Registry Email : xxx@gmail.co |
|------------------|-------------------------------|
| exist_code       |                               |
| new-code         |                               |
| re-code          |                               |
| Save Edit Cancel | forget passwo                 |

# การเปลี่ยนรหัสผ่าน

Clos

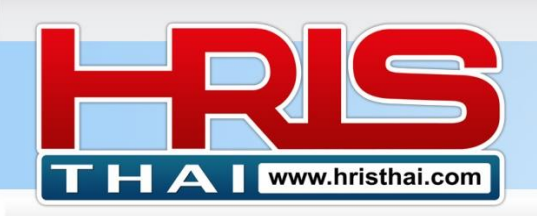

| Company Name : BDTC |          |                   | Change Assessor Code | 1_Set : 1_KPIs Set 1 (1H 2021  |   |               |              |
|---------------------|----------|-------------------|----------------------|--------------------------------|---|---------------|--------------|
| PA<br>As            | sessor : | Lana Alvarado (fo | Lana Alvarado        | Registry Email : xxx@gmail:com |   | <u> </u>      | <u>ogout</u> |
|                     |          |                   | exist_code           |                                |   |               |              |
| No                  | ID       | Name              | new-code             |                                |   | Assessor      | Detail       |
| 1                   | 10019    | Blair Carey       |                      |                                |   | 0             | Detail       |
| 2                   | 10020    | Diana Carroll     | re-code              |                                | 7 | Lana Alvarado | Detail       |
| 3                   | 10021    | Neville Castillo  |                      |                                | 6 | Lana Alvarado | Detail       |
| 4                   | 10022    | Adara Crane       | Save Edit Cancel     | forget password                |   | 0             | Detail       |
| 5                   | 10023    | Sarah Crawford    |                      |                                |   | 0             | Detail       |
|                     |          |                   | 3                    | Close                          |   |               |              |

- 1) ระบุรหัสเดิม หรือรหัสที่รับจาก E-Mail
- 2) ระบุรหัสใหม่ 2 ครั้ง (เพื่อง่ายต่อหารจดจำของผู้ประเมิน)
- 3) กดปุ่มบันทึก
- Assessor สามารถ เปลี่ยนรหัสผ่าน โดยหากมีรายการประเมินหลายหน่วยงาน รหัสจะถูกเปลี่ยน ทั้งหมด หากเป็นผู้ประเมินคนเดียวกัน
- 5) ต้องทำการ Logout ทุกครั้งที่จะพักการใช้งาน โดยเฉพาะ Computer สาธารณะ (ระบบจะจดจำ User อัตโนมัติ)

.....

มีข้อสงสัยการใช้งาน สอบถามได้ที่ <u>hristhai.com@gmail.com</u> 081-9937077 อ.ราเชนทร์ พันธุ์เวช <u>www.hristhai.com</u> www.bdtc.co.th